# **MMS in a Nutshell**

#### What is MMS?

MMS is a DoDEA-wide FTE management and maintenance tool utilized by the Area offices to manage, track and report on all aspects of FTE usage and placement for all organization units within DoDDS-E. MMS is used by the Area office to determine staffing allocations, issue \* MPVs, make Manpower FTE adjustments, generate manpower reports (including multiyear), ensure FTE are not overexecuted, and ensure FTE are used properly.

### How has MMS Improved Manpower FTE Management?

While we are just at the tip of iceberg in exploiting the potential of MMS, the current capabilities it brings are unprecedented and provide direct and indirect benefits to schools, DSOs and the Area Office. Increased capabilities include features such as the ability to match employee names to specific FTE, the ability to communicate with other DoDDS-E systems, access to multi-year data and archived MPV actions, an auto-calculator that converts paraprofessional hrs PPP into FTE., and enhanced reporting capabilities.

#### How does MMS impact my school/DSO?

MMS gives schools and DSOs an unprecedented direct view\* of the Manpower system that manages FTE resources. This will require some initial effort establishing a connection with MMS and in designating and training staff to access, understand and utilize the system to its full potential. Once your school or DSO has the basics down, MMS will be a low maintenance resource available to you 24/7 to generate needed reports and your latest MPV. The only ongoing requirement for the DSOs and schools will be to input and keep current the roster data which matches each of your employees to a specific FTE slot. \*The only data a school/DSO will be able to actually change/adjust will be the roster data.

#### How does MMS access benefit my school/DSO?

Schools and DSO will be able to derive the following benefits from being able to directly view MMS:

- Access to current MPV and accompanying notes entered by the DoDDS-E Manpower Office
- Access to all previously issued MPVs: a running audit trail of all FTE and MPV note changes.
- Access to past year MPVs
- Ability to generate a host of reports for your specific school or DSO including:
  - Breakouts of FTE by pay plan,
  - Program specific reports (ex. Report listing all SPED FTE, all Para FTE etc.)
  - MPV staffing comparisons to previous school years,
  - o Various roster and roster vs FTE reports
  - o Cumulative and/or school specific reports (DSO only)
- Ability to maintain and update your roster information solely in MMS
- Instant access to your information 24 hours a day/7 days a week.
- Enhanced ability to manage and utilized your allotted FTE to the fullest.

\* Please keep in mind that access to MMS does not allow you to make any Manpower MPV changes to FTE or notes. Such requests still must be submitted through the appropriate DSO contact to the DoDDS-E Manpower office.

#### Who do I contact if I have questions not answered in this Guide?

- Technical Questions (Connection and password issues): Reference the "CITRIX Support Manual". If questions remain, contact the IT Support Help Desk at DSN 338-7934
- General User Issues (Navigation, reports, roster population questions):
  - DSO: Contact Manpower Office at DSN 338-7349 or 338-7726
  - o Schools: Contact Your DSO MMS contact.

# TABLE OF CONTENTS

| 0.0   | MMS IN A NUTSHELL                                            | Page 1       |
|-------|--------------------------------------------------------------|--------------|
| 0.1   | Table of Contents                                            | Page 2       |
| 1.0   | Purpose of This Guide                                        | Page 3       |
| 2.0   | Getting Familiar With MMS                                    | Page 3       |
| 3.0   | Connecting to MMS                                            | Page 3       |
|       | Step 1                                                       | Page 4       |
|       | Step 2                                                       | Page 5       |
| 3.1   | MMS Data Restricted to Your Organization                     | Page 5       |
| 4.0   | Basic MMS Overview                                           | Page 6       |
| 4.1   | MMS Roster Maintenance Screen                                | Page 6       |
| 4.2   | How To Find Roster Information                               | Page 6       |
| 4.2.1 | Choose School Year Menu                                      | Page 7       |
| 4.2.2 | Choose Location Menu                                         | Page 8       |
| 4.2.3 | Choose VG + Job Menu                                         | Page 9       |
| 5.0   | Roster Detail Screen Selection                               | Page 10      |
| 5.1   | Roster Detail Screen Overview                                | Page 11      |
| 5.2   | Roster Detail Screen Reports Access                          | Page 12      |
| 5.2.1 | Accessing Current MPV and Staff Authorization Document (SAD) | Page 13      |
| 5.2.2 | MPV History Screen                                           | Page 14      |
| 5.2.3 | OFFICIAL MPV AND STAFF AUTHORIZATION DOCUMENT                | Page 15      |
| 5.3   | Accessing Current Roster Data                                | Page 16      |
| 5.3.1 | Employee Roster By Job Report                                | Page 17      |
| 6.0   | Roster Maintenance Procedures                                | Page 18      |
| 6.1   | Making Roster Changes (5 Steps)                              | Page 19      |
|       | Step 1 – ORC Drop Down Menu                                  | Page 19      |
|       | Step 2 – DoDEA Global Drop Down Menu                         | Page 20      |
|       | Step 3 – Job Detail Drop Down Menu                           | Page 21      |
|       | Step 4 – Comments Field                                      | Page 22      |
|       | Step 5 – RPA Field                                           | Page 23      |
| 6.2   | Apply Changes Button with Example                            | Page 24      |
| 6.3   | Paraprofessional/Seasonal Roster Changes with Examples       | Page 25 - 27 |
| 6.4   | Identifying Over-Executions                                  | Page 28      |
| 7.0   | MMS Reports                                                  | Page 29      |
| 7.1   | Accessing Your MMS Reports                                   | Page 30      |
| 7.2   | School Level MMS Reports                                     | Page 31      |
| 7.3   | DSO Level MMS Reports                                        | Page 32      |
| 7.3.1 | DSO School Level MPV Report                                  | Page 33      |
| 7.3.2 | DSO District FTE Summary By Job Code (Single SY)             | Page 34      |
| 7.3.3 | DSO District Summary By Job Code (Multiple School Year)      | Page 35      |
| 7.3.4 | DSO District Commercial Activities Report                    | Page 36      |
| 7.3.5 | DSO District FTE Count By Organization                       | Page 37      |
| 7.3.6 | DSO SPED FTE By School District                              | Page 38      |
| 8.0   | Frequently Asked Questions                                   | Pending      |

## WELCOME TO MMS

**1.0 Purpose of this Guide:** To provide DSOs and schools with a basic understanding of MMS and the benefits, capabilities, limitations and responsibilities it brings to the DSO and School level. The MMS screens are provided for easier understanding and navigation between them so the desired MMS information can be readily and easily accessed. In addition, the importance of the roster population and maintenance effort is discussed in detail with their benefits and system responsibilities clearly defined.

**2.0 Getting Familiar with MMS:** This section will give you an overview of the process of connecting to MMS and walk you through the MMS screens that you will encounter. Citrix and all connection topics are discussed in detail in the "Citrix User Manual" on the intranet at <u>https://www.intranet.XXXX</u>.

**3.0 Connecting to MMS:** Schools and DSOs will access MMS via Citrix (which is the same process many of you currently use to access the MODERN Personnel system). Citrix is a separate software program that enables a user to access a program (in this case MMS) without having to actually install that program on your desktop. Rather, Citrix creates a "window" or gateway interface whereby you will be able to view MMS data which resides on a server in DoDDS-E HQ in Wiesbaden, Germany.

Please refer to the Citrix Users Guide for step by step procedures on how to install Citrix on your desktop to acces MMS.

**STEP ONE**: Once you are connected to Citrix, you will be presented with a new selection of icons from which to choose. Select the MMS Icon and enter your MMS username and password (provided by RMO Manpower) at the dialogue box which appears.

| 🚰 MetaFrame XP - Microsoft Internet Explorer                                                                                                    | BN                                                                                                    | 2                                                                                           |  |  |  |  |  |  |
|----------------------------------------------------------------------------------------------------|----------------------------------------------------------------------------------------------------|---------------------------------------------------------------------------------------------|--|--|--|--|--|--|
| File Edit View Favorites Tools Help                                                                                                    |                                                                                                    | •                                                                                           |  |  |  |  |  |  |
| ↔ Back • → · ② ② ② △ ② Search ▲ Favorites ④ Media ③ □ ▲         Address ● http://manpower/Citrix/MetaFrameXP/default/frameset.asp         • Ø O Links ⑧ Custom                                                                                                    | iize I »                                                                                                    | 🕼 Prog                                                                                      |  |  |  |  |  |  |
| Citrix                                                                                                    |                                                                                                    | grams 🖪 🔄 🕼                                                                                 |  |  |  |  |  |  |
| MetaFrame XP         Applications       Image: Content of the polication of the polication of the polication of the polication of the polication of the polication of the polication of the polication of the polication. Click Reference VD Measures Contents. If you have problems using an application, please contact your help desk or system administrator for more information. | MetaFrame XP Applications<br>Welcome to your personalized view of MetaFrame XP applications.<br>The Applications box contains icons for the applications that you<br>can use. Click an icon to launch an application. Click Refresh to<br>view the latest applications. Click Settings to change your<br>settings. Click a folder icon to display its contents. If you have<br>problems using an application, please contact your help desk or<br>system administrator for more information. |                                                                                             |  |  |  |  |  |  |
| The MetaFrame XP Message Center displays any informational or<br>error messages that may occur.                                                                                                    | -                                                                                                    | 1<br>1<br>1<br>1<br>1<br>1<br>1<br>1<br>1<br>1<br>1<br>1<br>1<br>1<br>1<br>1<br>1<br>1<br>1 |  |  |  |  |  |  |
| Note: MMS User ID and Password will be provided on a per<br>DSO/School basis, not per user, and administered by the<br>RMO Manpower staff.                                                                                                    |                                                                                                    |                                                                                             |  |  |  |  |  |  |
| <ul> <li>② Done</li> <li>③ Done</li> <li>③ Done</li> <li>③ Done</li> <li>③ Movell-d</li> <li>③ DoDEA</li> <li>③ MPV Mai</li> <li>③ MMS Us</li> <li>④ MetaFr</li> <li>④ N M G O</li> </ul>                                                                                                    | 3:33 P                                                                                                    | ŕM                                                                                          |  |  |  |  |  |  |

**STEP TWO**: Once you have successfully connected into MMS, the home screen for MMS will appear as shown below:

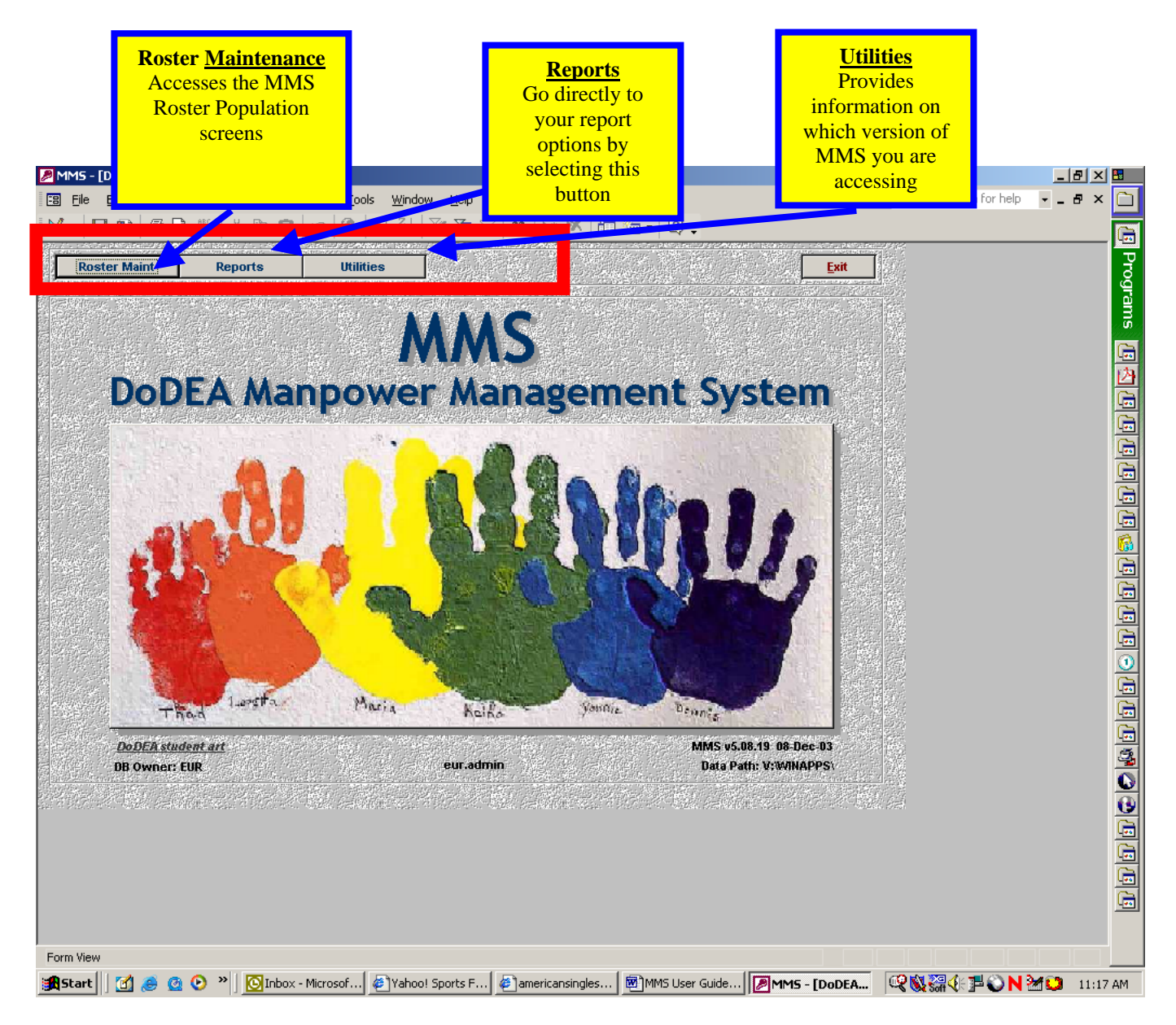

**3.1 MMS Data Restricted to Your Specific Organization:** The MMS data that you view will be restricted to that of your specific organization. School users will only be able to access MMS data for their school. DSO users will be able to access MMS data for all the schools in the district, including the DSO itself. Features which are available only to DSO users will be specifically noted throughout this guide.

**4.0 Basic MMS Overview:** Upon successful log on, the MMS homepage will appear and provide 3 selection options. For purposes of this guide, the discussion focus will be on the capabilities and information with in the MPV Maintenance screens and the Reports screens.

**4.1 MMS ROSTER MAINTENANCE SCREEN:** The *MMS Roster Maintenance Screen* is the primary MMS screen for DSO's and Schools and contains an unofficial "dashboard" view of a particular school/DSO FTE profile. This screen also serves as a gateway to other MMS capabilities. For DSO users, this screen allows you to view any and all Schools within the DSO and all DSO FTE data. Given the quantity of data within this screen, the *MMS Roster Maintenance Screen* is broken into several sections.

**4.2 HOW TO FIND ROSTER INFORMATION:** Drop Down Menus for Choose School Year, Choose Location, and Choose VG + Job menus **MUST** be selected to access roster information.

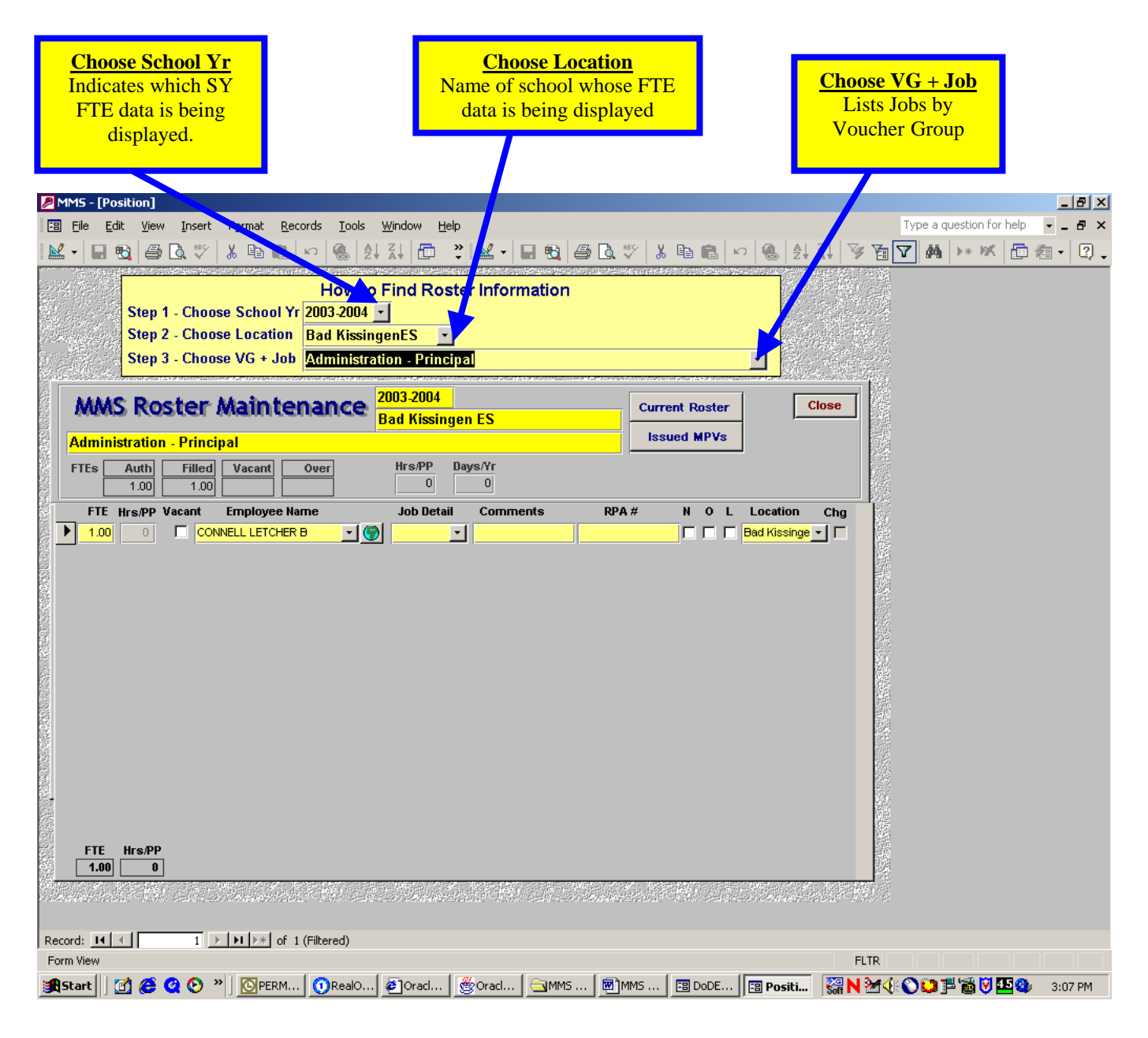

**4.2.1 CHOOSE SCHOOL YEAR MENU:** Located under the *How to Find Roster Information* box, this drop down menu provides access to multi-year MMS data.

| ☑ MMS - [Position]         Eile       Edit       View       Insert       Fgmat       Becords       Iools       Window       Help         Image: Step 1 - Choose       School Yr       2004.2005       Image: Step 2 - Choose       Image: Step 3 - Choose       Image: Step 3 - Choose                                                                                                    | <u>Choose School Yr</u><br>Provides the user access to multiple<br>school years for MMS data                                                                                                    |
|----------------------------------------------------------------------------------------------------|----------------------------------------------------------------------------------------------------|
| MMAS Roster Maintenance       2004.2005         Isles District Office         Transportation Section - Transportation Assistant         Auth       Filled         Vacant/Unfilled       Over         FTEs       10.00       8.00         Hrs/PP       Hrs/PP                                                                                                    | Current Roster<br>Issued MPVs<br>Days/Yr                                                                                                    |
| APPLY CHANGES           FTE         Hrs/PP         Vacant         Employee Name         Job Detail         Co           1.00         0.0         V                1.00         0.0         V                1.00         0.0         COTE CATHERINE M              1.00         0.0         COTE CATHERINE A                                                                                                    | RPA #       N       O       L       Location       Chg         EN WILLIE B       1600158246       Image: State state sta                                                                                                    |
| 1.00         0.0         Image: Holloway Henry M         Image: Holloway Henry M         Image: Holloway Henry Henry M         Image:                                                                                                    | Image: Second second second |
| FTE Hrs/PP<br>10.00 0                                                                                                    |                                                                                                    |
| Form View  Start  Start | FLTR<br>GIMMS U 题MMS U 图 Position 器 N 通父 学 Q 4:09 PM                                                                                                    |

**4.2.2 CHOOSE LOCATION MENU:** Located under the *How to Find Roster Information* area, this drop down menu provides FTE information at a glance of the organization to be reviewed and includes total Authorized FTE's, total filled FTE, total vacant FTE, and all Over Executions of FTE. In the below example, the DSO is authorized access only to all schools within that District. For a Division/School, access would be limited strictly to that Division/School.

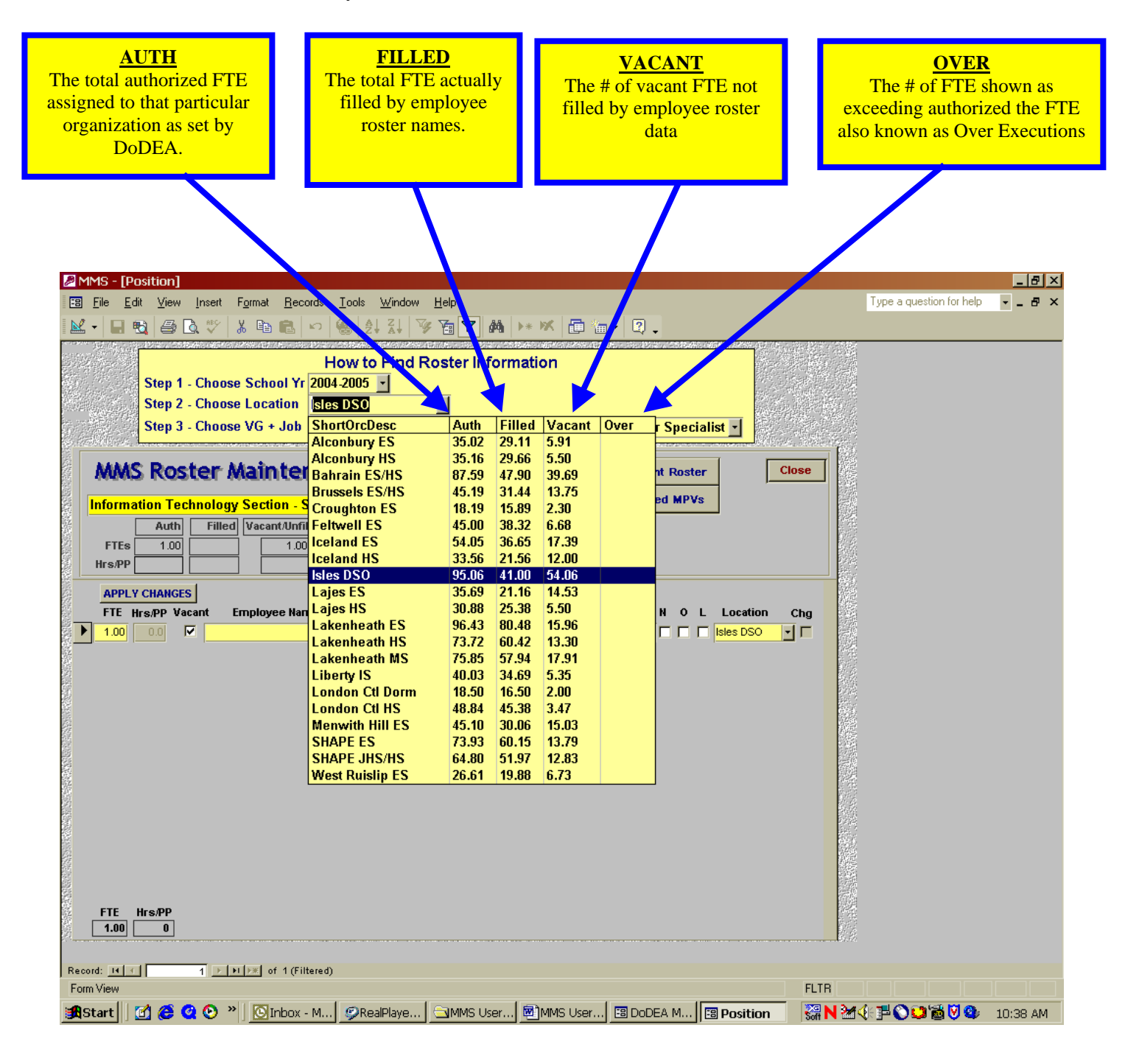

**4.2.3 CHOOSE VG + JOB MENU:** Located under the *How to Find Roster Information* area, Voucher Groups are the broad job category headings under which all of the various Voucher Groups and Manpower Job types are placed. The total FTE for the DSO/School is displayed along with a break out of how many FTE fall within each of the job categories. In addition, there is information on total authorized FTE, number of filled FTE, number of current vacant FTE, and any Over Executions that exceed the authorized FTE for that Voucher Group and Job Type.

In this example, the *Transportation Section Voucher Group* job category has been selected which displays all applicable *Transportation Assistant* job types

# **NOTE:** Manpower Job Types DO NOT always correspond with the Classified Job Title provided by Personnel.

| CHOOSE VG + Job<br>Voucher Group and Job Type<br>Categories under which are<br>placed the FTE for all<br>applicable job types                                      | <u>AUTH</u><br>Total Authorized FTE<br>for this organization -<br>including an FTE<br>break out by job                                                                                                    | FILLED<br># of FTE slots<br>currently filled – by<br>job category and<br>totaled.                                                                                                    | <u>VACANT</u><br># of FTE currently list<br>as vacant by job catego<br>and totaled (per rosted<br>data: see Sec 4.0)                                                                                                    |
|----------------------------------------------------------------------------------------------------|----------------------------------------------------------------------------------------------------|----------------------------------------------------------------------------------------------------|----------------------------------------------------------------------------------------------------|
| Image: Step 1 - Choose VG + Joint         Step 3 - Choose VG + Joint                                                                                               | ecords Iools Window Help<br>How to Find Roster Information<br>Yr 2004-2005<br>Isles DSO<br>Information Section - Transportation Ass<br>Voucher Group - Job Name                                                                                                    | sistent<br>Auth                                                                                                    | Type a question for elp  Type a question for elp  Type a question for e |
| MMMS Roster Mainte         Transportation Section - Transpor         Auth       Filled       Vacant/Ur         FTEs       10.00       7.00       3.         Hrs/PP | Transportation Section - Transportation Ass         Transportation Section - Transportation Op         Human Resources Section - Labor/Employe         Human Resources Section - Personnel Assi         Human Resources Section - Personnel Assi         Human Resources Section - Personnel Assi         Human Resources Section - Personnel Assi         Human Resources Section - Personnel Assi         Human Resources Section - Personnel Assi         Human Resources Section - Instructional Services Section - Instructional         Instructional Services Section - Special Ed         Financial Services Section - Accountant         Financial Services Section - Budget Officer         Financial Services/Facilities Section - Inven         General Services/Facilities Section - Inven         General Services/Facilities Section - Logis         General Services/Facilities Section - Logis         General Services/Facilities Section - Level - Ed         M       DSO Managed Positions, School Level - Ed         M       DSO Managed Positions, School Level - Su         DSO Managed Positions, School Level - Un       DSO Managed Positions, School Level - Un         DSO Managed Positions, School Level - Un       DSO Managed Positions, School Level - Un         DSO Managed Positions, School Level - Un       DSO Managed Positions, School Level - Un         DSO Managed Positions, Sc | sistant 10.00<br>rerations Specialist 4.00<br>rice Representative (OA) 1.00<br>ee Relations Specialist 1.00<br>istant 3.00<br>istant (FNIDH) 1.50<br>nagement Specialist 1.00<br>Technologist (DSO Level) 2.00<br>al Systems Specialist 6.00<br>ucation Specialist (DSO ONLY) 1.00<br>top specialist (DSO ONLY) 1.00<br>echnician 0.00<br>ant 1.00<br>r 1.00<br>r 1.00<br>ral Engineer 1.00<br>tory Management Specialist 1.00<br>tory Management Specialist 1.00<br>tory Management Specialist 1.00<br>cal Security Specialist 2.00<br>lucation Aide 0.40<br>lucation Technologist (School Le 0.50<br>sychologist 0.00<br>rdistributed (Full-Day Kindergarte 1.00<br>rdistributed (Professional) 0.56<br>rdistributed (SPED Paraprofession 0.30<br>rdistributed (SPED Professionals) 0.50 | 7.00       3.00         4.00       1.00         1.00       1.00         3.00       1.50         1.00       2.00         4.00       2.00         4.00       2.00         1.00       1.00         1.00       1.00         1.00       1.00         1.00       1.00         1.00       1.00         1.00       1.00         1.00       2.00         0.100       2.00         0.100       2.00         0.50       24.98         1.00       0.50         0.50       2.00                                                                                                    |
| 🔀 Start 🛛 🗹 🏈 🝳 📀 » 🖉 🧼 Real                                                                                                    | Player: B                                                                                                    | DoDEA MMS     Position     Sig N                                                                                                    | <br>N ☆ 🤃 🔁 😂 🎾 👹 💟 🎱 11:05 AM                                                                                                    |

**5.0 ROSTER DETAIL SCREEN SELECTION:** Once a Voucher Group and Job have been selected from the menu, MMS then shows detailed roster information for that Voucher Group and Job Title by displaying the individual employee names and FTE assigned.

Notice that within the *Transportation Section - Transportation Assistant* categories there are a total of 10.0 FTE with 8.0 filled and 2.0 vacant. The *Days/Yr* box will contain data only for paraprofessional and seasonal clerical jobs.

At the bottom of the screen, the authorized FTE is again restated along with the *Hrs/PPP*. Positions managed in part by hours per pay period (hrs PPP) or annual days (paraprofessionals/aides, substitutes, SY season School Clerical) have these factors specified as appropriate.

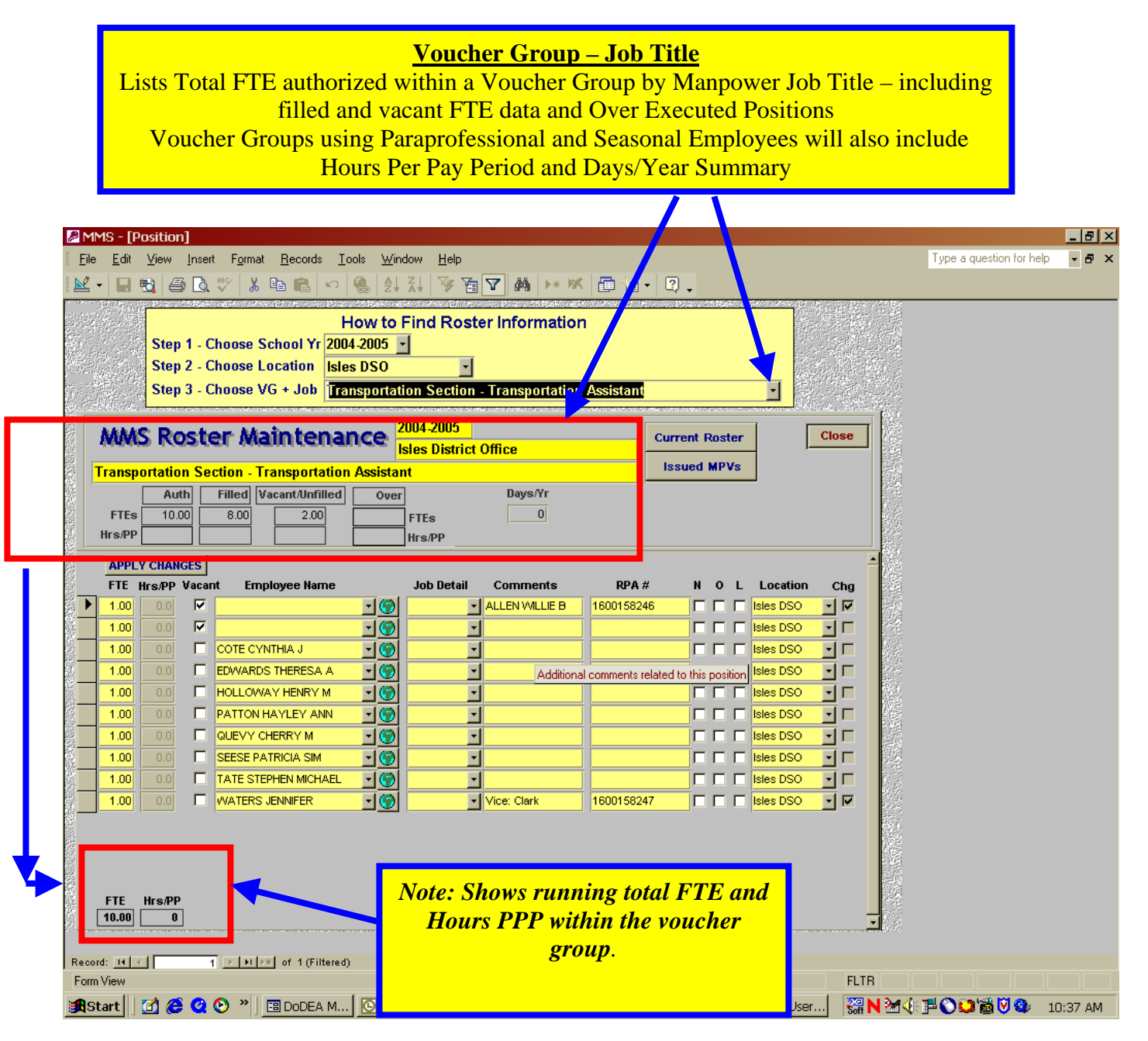

**5.1 ROSTER DETAIL SCREEN OVERVIEW:** There are some additional buttons on MMS DSO Roster Maintenance Screen that are discussed here.

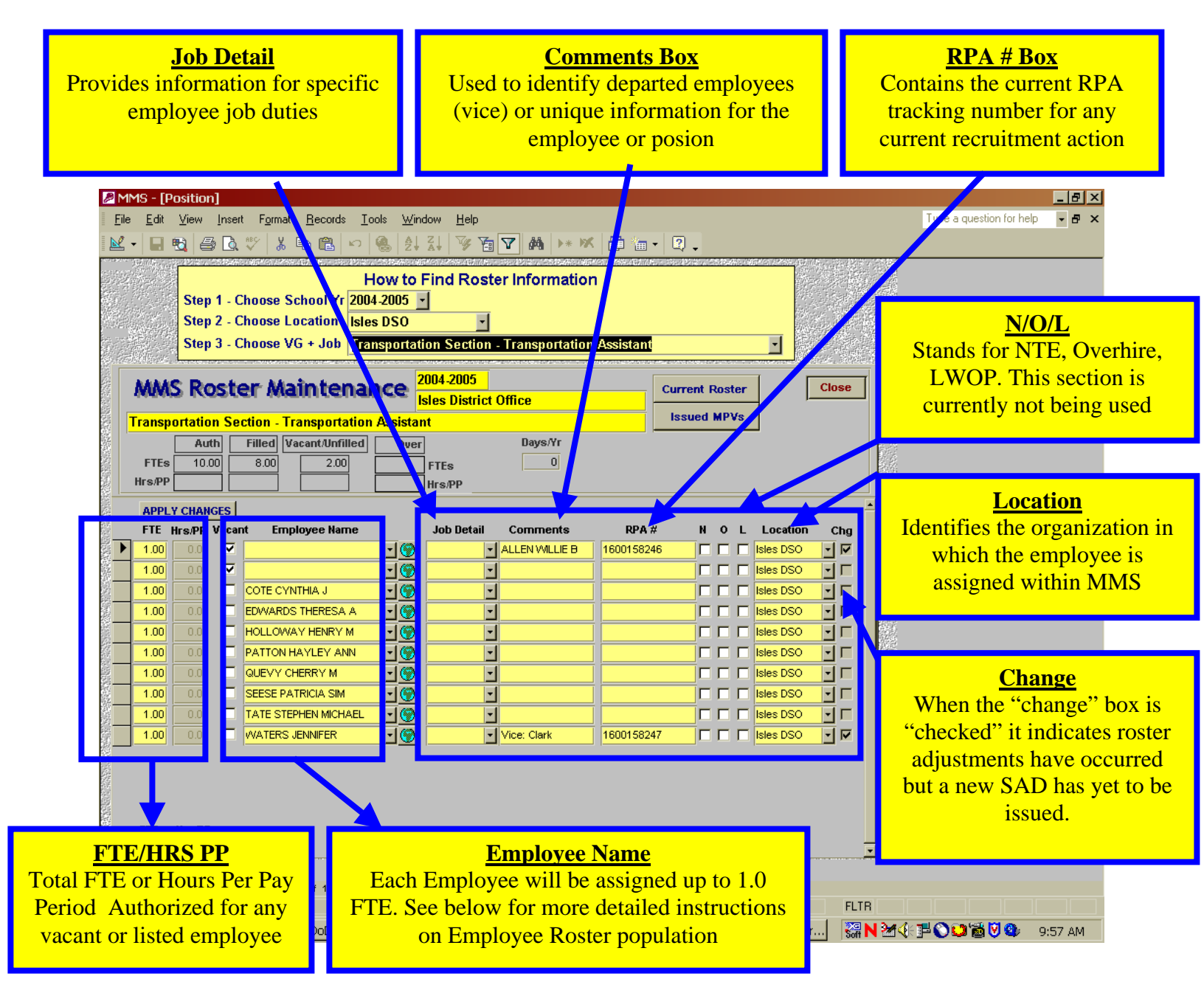

**5.2 ROSTER DETAIL SCREEN REPORTS ACCESS:** One of the primary benefits of MMS is the immediate access of the current official MPV and *Employee Roster by Job Report* directly from your own desktop.

| How to Find Roster Information         Step 1 - Choose School Yr         Step 2 - Choose Location         Step 3 - Choose VG + Job         Transportation Section - Transportation         Step 3 - Choose VG + Job         Construction         Construction         Step 3 - Choose VG + Job         Construction         Construction         Step 3 - Choose VG + Job         Construction         Construction         Construction         Step 3 - Choose VG + Job         Construction         Construction         Construction         Construction         Construction         Filte         Construction         Filte         Step 1         Construction         Filte         Step 2         Construction         Filte         Step 2         Construction         Step 2         Construction         Step 2         Construction         Step 2         Step 2         Step 2         Step 2         Step 2         Step 2         Step                                                                                                    | ile <u>E</u> dit <u>V</u> iew Insert F <u>o</u> rmat <u>R</u> ecords <u>I</u> ools <u>Wi</u> r<br>                                                                                                    | ndow <u>H</u> elp<br>Z↓ 🎯 🔁 🔽 🏘 🕨 🕊 | <b>a</b> • <b>2</b> .       |                                        | Type a question for help |
|----------------------------------------------------------------------------------------------------|----------------------------------------------------------------------------------------------------|-------------------------------------|-----------------------------|----------------------------------------|--------------------------|
| MMAS Roster Maintenance       2004 2005<br>Isles District Office         Transportation Section - Transportation Assistant       used MPVs         Auth       Filled       Vacant/Unfilled       Our         Auth       Filled       Vacant/Unfilled       Our         PTEs       00       000       200       FrEs         Ins.PP       1000       000       200       FrEs         Ins.PP       Vacant       Employee Name       Job Detail       Comments       RPA #       N<0       L       Location       Chop         100       000       V       V                                                                                                    | How to<br>Step 1 - Choose School Yr<br>Step 2 - Choose Location<br>Step 3 - Choose VG + Job Transporta                                                                                                    | Find Roster Information             | Assistant                   |                                        |                          |
| Auth       File       Ouer       Bays Yr         FTES       1000       800       200       FTES       0         Hrs.PP       Image: Contraction of the second of the second of | MMS Roster Maintenance                                                                                                    | 2004-2005<br>Isles District Office  | Current Roster              | Clos                                   |                          |
| APPLY CHANCES       FTE       Hrs.PP       Vacant       Employee Name       Job Detail       Comments       RPA #       N       O       L       Location       Change         1.00       0.01       V       V                                                                                                    | Auth     Filled     Vacant/Unfilled     Ove       FTEs     10.00     8.00     2.00                                                                                                    | FTES Days/Yr                        |                             |                                        |                          |
| 1.00       00       V       V <th>APPLY CHANGES<br/>FTE Hrs./PP Vacant Employee Name</th> <th>Job Detail Comments</th> <th>RPA # N O L L<br/>1600158246</th> <th>ocation Chg</th> <th></th>                                                                                                    | APPLY CHANGES<br>FTE Hrs./PP Vacant Employee Name                                                                                                    | Job Detail Comments                 | RPA # N O L L<br>1600158246 | ocation Chg                            |                          |
| 1.00       00       Image: Holloway Henry M       Image: Holloway Henry M       Image: Holloway Henry Henry M       Image: Holloway Henry Henry M       Image: Holloway Henry Henry Henry M       Image: Holloway Henry Henry He                                                                                                    | 1.00         0.01         ✓         ✓         ✓           1.00         0.01         □         COTE CATHERINE M         ✓         ✓           1.00         0.01         □         EDWVARDS THERESA A         ✓         ✓                                                                                                    |                                     |                             | as DSO ▼ ▼<br>ss DSO ▼ ▼               |                          |
| 1.00       0.0       SEESE PATRICIA SIM       Image: See See See See See See See See See S                                                                                                    | 1.00         0.0         Image: Figure 1         Image: Figure 1 |                                     |                             | es DSO ✓ Γ<br>es DSO ✓ Γ<br>es DSO ✓ Γ |                          |
| FTE Hrs/PP                                                                                                    | 1.00         0.0         C         SEESE PATRICIA SIM         • (*)           1.00         0.0         C         TATE STEPHEN MICHAEL         • (*)           1.00         0.0         C         VATERS JENNIFER         • (*)                                                                                                    | Vice: Clark                         |                             | as DSO ▼ □<br>ss DSO ▼ □<br>ss DSO ▼ □ |                          |
|                                                                                                    |                                                                                                    |                                     | Request For Personnel Assi  | gnment (RPA) number related to         | p filling this position  |
| cora:  4  4                                                                                                    | FTE Hrs/PP                                                                                                    |                                     |                             |                                        |                          |

**5.2.1 ACCESSING CURRENT MPV AND STAFF AUTHORIZATION DOCUMENT (SAD)** To quickly access your official MPV, click on *Issued MPV's* button to see an audit trail of all previously issued MPV and to print the most current *Staff Authorization Document (SAD)*.

| MMS - [Po<br>Eile Edit                                                                                                    | Pro<br>a<br>sition]<br>√ew [nse<br>} 🖨 🕰                                                                                                    | Lss<br>ovides access to<br>ill previously is<br>Sc<br>et Fgmat Becords Io<br>↓ ♥ & ⓑ € ♥                                                                                          | sued MP<br>the most<br>sued MP<br>chool Yea | V <u>s</u><br>recent MF<br>V for a sele<br>r.<br>ep | <sup>P</sup> V and<br>ected                                                                                                    | • 2.                                                                                                    |                                                                                                    |                                                                                | Type a question for help | - 8 ×    |
|----------------------------------------------------------------------------------------------------|----------------------------------------------------------------------------------------------------|----------------------------------------------------------------------------------------------------|---------------------------------------------|-----------------------------------------------------|----------------------------------------------------------------------------------------------------|----------------------------------------------------------------------------------------------------|----------------------------------------------------------------------------------------------------|--------------------------------------------------------------------------------|--------------------------|----------|
| MMMS<br>Transpo<br>FTEs<br>Hrs./PP                                                                                                    | Step 1 -<br>Step 2 -<br>Step 3 -<br>Rost<br>Rost<br>rtation Si<br>Auth                                                                                                    | Choose School Yr 2004<br>Choose Location Isles<br>Choose VG + Job Tran<br>ection - Transportation<br>Filled Vacant/Unfilled<br>8.00 2.00                                          | Assistant Over FTEs Hrs/PP                  | Strict Office  Days/Yr  0                           |                                                                                                    | Current Ros<br>Issued MP                                                                                                    | ter [                                                                                                    | Close                                                                          |                          |          |
| APPLY<br>FTE H<br>1.00<br>1.00<br>1.0 | CHANGES           0.0         IF           0.0         IF           0.0         IF           0.0         IF           0.0         IF           0.0         IF           0.0         IF           0.0         IF           0.0         IF           0.0         IF           0.0         IF           0.0         IF           0.0         IF           0.0         IF | COTE CYNTHIA J<br>COTE CYNTHIA J<br>EDWARDS THERESA A<br>HOLLOWAY HENRY M<br>PATTON HAYLEY ANN<br>QUEVY CHERRY M<br>SEESE PATRICIA SIM<br>TATE STEPHEN MICHAEL<br>WATERS JENNIFER | Job De<br>* @                               | ALLEN WILLIE                                        | RPA           B         16001582           I         I           I         I | #         N         O           46         -         -         -           -         -         -         -           -         -         -         -           -         -         -         -           -         -         -         -           -         -         -         -           -         -         -         -           -         -         -         -           -         -         -         -           -         -         -         -           -         -         -         -           -         -         -         -           -         -         -         -           -         -         -         -           -         -         -         -           -         -         -         -         -           -         -         -         -         -           -         -         -         -         - | L Location<br>Isles DSO<br>Isles DSO<br>Isles DSO<br>Isles DSO<br>Isles DSO<br>Isles DSO<br>Isles DSO<br>Isles DSO<br>Isles DSO<br>Isles DSO<br>Isles DSO<br>Isles DSO | Chg<br>B<br>Chg<br>Chg<br>Chg<br>Chg<br>Chg<br>Chg<br>Chg<br>Chg<br>Chg<br>Chg |                          |          |
| FTE F<br>10.00 [<br>Record: 14 [<br>Form View                                                                                                    | Irs/PP<br>0                                                                                                    | 1 > >> of 1 (Filtered)                                                                                                    | ©Inbox - M                                  | ©RealPlaye                                          | 3 Position                                                                                                    | C MMS User.                                                                                                    | . 🕅 MMS User                                                                                                    | FLTR                                                                           |                          | 10:05 AM |

**5.2.2 MPV HISTORY SCREEN:** Selecting the *Issued MPV's* button brings the user to the *MPV History Screen*. To select the official and most current MPV, click on the *MPV* button for the latest "issuance" (with most recent "effective date"). In the sample below, the official MPV would be issuance #19. The number of issued MPV's that appear on this list will depend on the number of Manpower changes that have occurred on the voucher during the selected School Year.

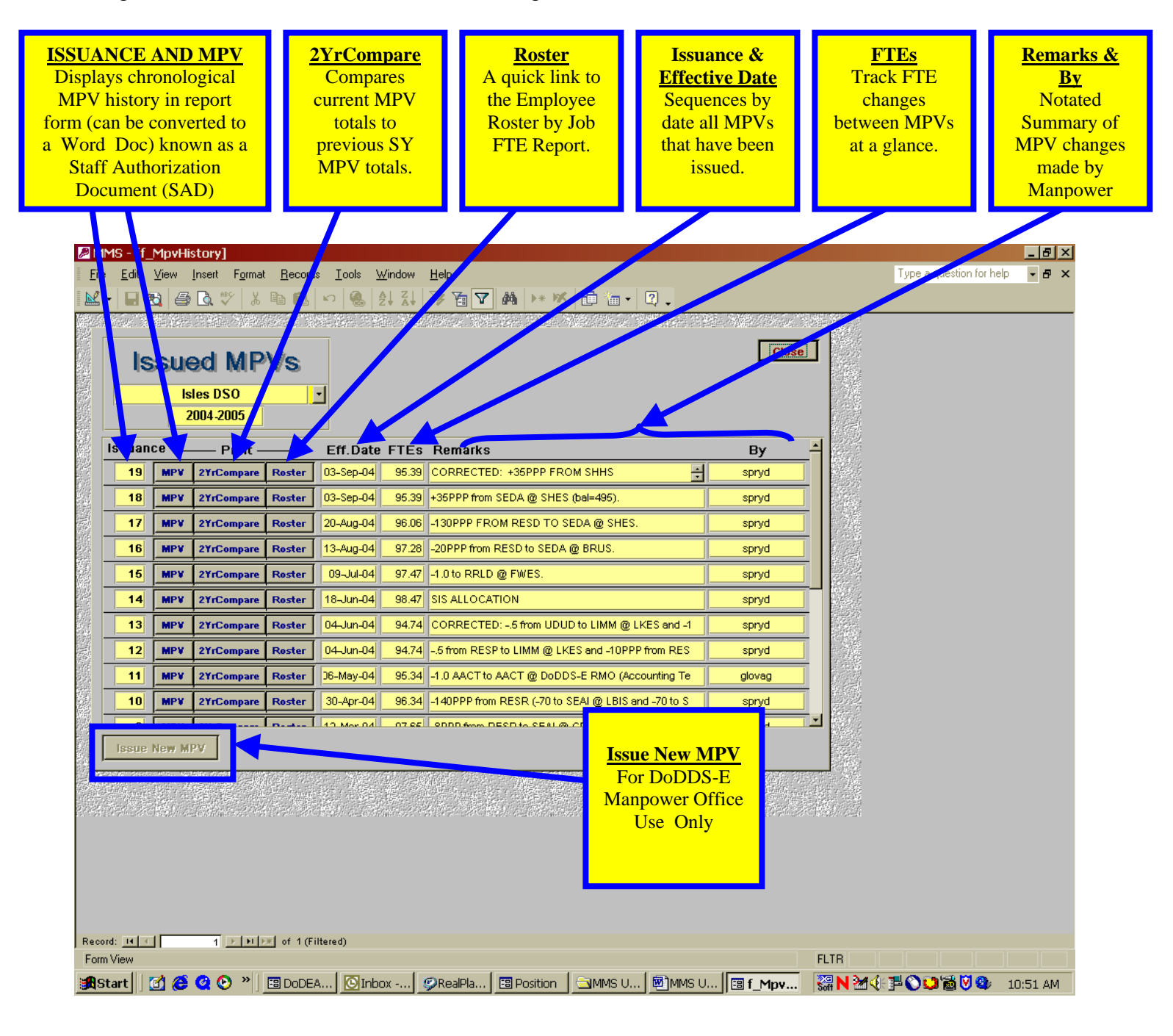

#### 5.2.3 OFFICIAL MANPOWER VOUCHER (MPV) AND STAFF AUTHORIZATION

**DOCUMENT (SAD):** When Manpower issues an approved Manpower Voucher (MPV) it is distributed as a Staff Authorization Document (SAD). The SAD becomes your official manning and staffing document for other necessary actions such as RPA.

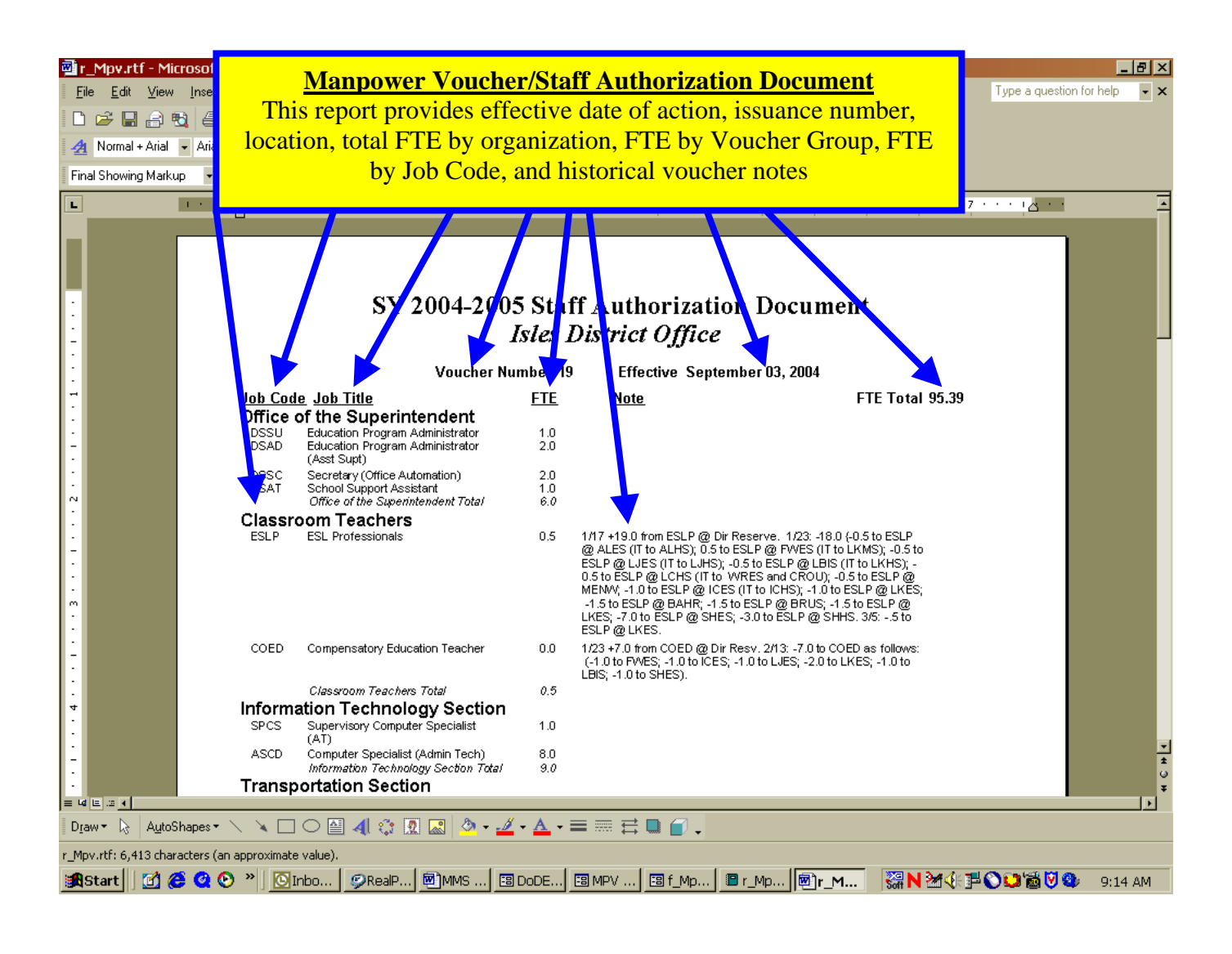

**5.3 ACCESSING CURRENT ROSTER DATA:** By clicking on the *CURRENT ROSTER* button, the user can access the *Employee Roster By Job Report* to view the total authorized FTE for the selected organization and authorized FTE for each voucher group and job. This report also matches employee names to their approve Manpower job title and the authorized/filled FTE for each employee. See the detailed *Employee Roster By Report* under the **REPORTS** section.

| <mark>⊉MMS-[Position]</mark><br>File Edit View Insert Format Records Iools Window Help<br>Mart - E B B B B V & B B B ∽ B 2↓ Z↓ V B V A >+ K B a + D .                                                                                                    | Current Roster<br>Provides access to the most<br>current Employee Roster<br>By Job Report |
|----------------------------------------------------------------------------------------------------|-------------------------------------------------------------------------------------------|
| How to Find Roster Information Step 1 - Choose School Yr Step 2 - Choose Location Step 3 - Choose VG + Job Transportation Section - Transportation As State MMMS Roster Maintenance Z004-2005 Isles District Office Current Roster                                                                                                    | Close                                                                                     |
| Transportation Section - Transportation Assistant     Issued MPVs       Auth     Filled     Vacant/Unfilled     Over     Days/Yr       FTEs     10.00     8.00     2.00     FTEs     0       Hrs/PP     Hrs/PP     Hrs/PP     Hrs/PP     Hrs/PP                                                                                                    |                                                                                           |
| FTE         Hrs/PP         Vacant         Employee Name         Job Detail         Comments         RPA #         N         O         L         Locat           1.00         0.0         Image: Comment in the second in the second in the se                                                                                                    | ion Chg                                                                                   |
| 1.00         0.00         COTE CATHENINE M         Image: Content of the content of the con |                                                                                           |
| 1.00         0.01         CUEVY CHERRY M         Image: Cuevy Cherry M         Image: Cuevy Cherry M                                                                                                    |                                                                                           |
| 1.00     0.0     VATERS JENNIFER     Vice: Clark     1600158247     Isles DS       FTE     Hrs/PP       10.00     0                                                                                                    |                                                                                           |
| Record: III I III of 1 (Filtered)<br>Form View<br>Second: III Of & Q O > I DoDEA ODrafts OReaPla MMMS U MMMS U Dobtion                                                                                                    | FLTR<br><b>₩ N ※ ④ ● ○ ○ ◎ ◎ ◎</b> 4:58 PM                                                |

**5.3.1 Employee Roster By Job Report:** Provides quick access in MPV format to view roster population by voucher group for each current employee, by FTE, and includes historical MPV Notes.

| Image: PosDetail_No         File       Edit       View         Image: PosDetail_No       Image: PosDetail_No       Image: PosDetail_No         Image: PosDetail_No       Image: PosDetail_No       Image: PosDetail_No         Image: PosDetail_No <th>ow.rtf-Micros<br/>Insent Format<br/>Bal @ Da ∜<br/>I Arial<br/>up I Show I</th> <th colspan="7"><b>Employee Roster By Job Report</b><br/>Includes Current Date, School, School Year, Voucher Group, Total FTE, Total FTE<br/>by Voucher Group, Total FTE by Job, associated by Employee Name and their FTE.<br/>Also includes historical MPV Notes.</th> | ow.rtf-Micros<br>Insent Format<br>Bal @ Da ∜<br>I Arial<br>up I Show I | <b>Employee Roster By Job Report</b><br>Includes Current Date, School, School Year, Voucher Group, Total FTE, Total FTE<br>by Voucher Group, Total FTE by Job, associated by Employee Name and their FTE.<br>Also includes historical MPV Notes.                                                                            |                                                                           |                                        |          |  |  |  |
|----------------------------------------------------------------------------------------------------|------------------------------------------------------------------------|----------------------------------------------------------------------------------------------------|---------------------------------------------------------------------------|----------------------------------------|----------|--|--|--|
| L !                                                                                                    |                                                                        | 1 2                                                                                                    | · · · · · · · · · · · · · · · · · · ·                                     | ······································ | <u> </u> |  |  |  |
| -                                                                                                    |                                                                        | Employe<br><sup>Scho</sup><br>As<br>Isles 1                                                                                                    | e Roster By Job<br>ol Year 2004-2005<br>s Of 10-Sep-04<br>District Office | r_PosDetail_Now                        |          |  |  |  |
|                                                                                                    |                                                                        | ,,                                                                                                    | FTE AUTH                                                                  | FTE: 95.4                              |          |  |  |  |
| -                                                                                                    | Of                                                                     | Fice of the Superintendent<br>Education Program Administrator (DSSU)<br>10 - CURTIS LINDAL                                                                                                    | 6.0<br>1.0                                                                |                                        |          |  |  |  |
| N                                                                                                    |                                                                        | Education Program Administrator (Asst Supt) (DSA<br>1.0 - GERSTNER GARY W<br>1.0 - SIMMONS LYNDA                                                                                                    | D) 2.0                                                                    |                                        |          |  |  |  |
| ·<br>·<br>-                                                                                                    |                                                                        | Secretary (Office Automation) (DSSC)<br>1.0 - Secretary DAVIDSON VICKIL<br>1.0 - Secretary RICHARDSON                                                                                                    | 2.0                                                                       |                                        |          |  |  |  |
| :                                                                                                    |                                                                        | School Support Assistant (SSAT)<br>1.0 - SupplyTech BLISS MICHAILA                                                                                                    | 1.0                                                                       |                                        |          |  |  |  |
|                                                                                                    | Cla                                                                    | assroom Teachers                                                                                                    | 0.5                                                                       |                                        |          |  |  |  |
| <u>·</u>                                                                                                    |                                                                        | ESL Professionals (ESLP)<br>0.5 - <u>vacant</u>                                                                                                    | 0.5                                                                       |                                        |          |  |  |  |
| 4                                                                                                    | Inf                                                                    | ormation Technology Section<br>Supervisory Computer Specialist (AT) (SPCS)<br>1.0 - <u>vacent</u>                                                                                                    | 9.0<br>1.0                                                                | Vice: Vergnani                         |          |  |  |  |
| :                                                                                                    |                                                                        | Computer Specialist (Admin Tech) (ASCD)<br>1.0 - vacant                                                                                                    | 8.0                                                                       | Filled by Contract AT                  |          |  |  |  |
| -<br>-<br>-<br>-<br>-<br>-<br>-<br>-<br>-<br>-<br>-<br>-<br>-<br>-<br>-<br>-<br>-<br>-<br>-                                                                                                    |                                                                        | 10         -         Vacant           10         -         BATEY, JR THOMAS O           10         -         CRAWFORD FRANK L.           10         -         CRAWFORD FRANK L.           10         -         FLANNELLY PETER W           10         -         PAEK HARRY S           10         -         SEESE WILLIAM L |                                                                           | VICE: WATSON                           | ÷        |  |  |  |
| D <u>r</u> aw ▼ 🔓 A <u>u</u> toS                                                                                                    | ihapes 🔹 🔨 🔌                                                           | 🗆 O 🗎 4 🗘 🛛 🖾 🔌 - 🚣 -                                                                                                    |                                                                           |                                        |          |  |  |  |
| r_PosDetail_Now.rtf: 3                                                                                                    | 3,601 characters (                                                     | an approximate value).                                                                                                    |                                                                           |                                        |          |  |  |  |
| 🔀 Start 🛛 🗹 🌔                                                                                                    | 🗟 🥝 🕑 👋 🗌                                                              | 🕑 Inbox 🖉 🧐 RealPla 🖻 MMS U 🔳 D                                                                                                    | ODEA 🔳 MPV M 🔳 MPV D                                                      |                                        | 9:08 AM  |  |  |  |

**6.0 ROSTER MAINTENANCE PROCEDURES:** MMS provides the ability to manually update and change Employee Rosters for any organization as frequently as any change is required. The following procedures provides the user with an easy 1-2-3-4-5 in making roster changes and providing additional employee or position detailed information useful in identifying that employee or position.

Accurate and timely roster population is the key to MMS. This activity provides the structural basis for all reporting information that comes from within the MMS applications package. Once completed by each school and DSO, roster population data can then be extracted through a variety of manpower specific reports as outlined below:

Using the *Transportation Section – Transportation Assistant* Voucher/Job Title at DSO Isles for SY 2004-05, the following screen examples are provided:

| ØMMS-[Position]<br>File Edit View Insert Format Records Iools Window Help<br>⊠• • ■ • ● ● ● ● ● ● ● ● ● ● ● ● ● ● ● ●                                                                                                    | Note: Position Detail Info for School Year,<br>School Location, and Voucher Group. Each<br>Menu MUST be selected before roster<br>population can occur.                                                                                                    |
|----------------------------------------------------------------------------------------------------|----------------------------------------------------------------------------------------------------|
| How to Find Roster Information<br>Step 1 - Choose School Yr 2004-2005 Step 2 - Choose Location<br>Step 3 - Choose VG + Job Transportation Section - Transportation Assistant                                                                                                    |                                                                                                    |
| Auth     Filled     Vacant/Unfilled     Over     Days/Vr       FTEs     10.00     8.00     2.00     FTEs     0       Hrs/PP     Hrs/PP     Hrs/PP     Hrs/PP                                                                                                    | Close       Issued MPVs                                                                                                    |
| APPLY CHANGES         Employee Name         Job Detail         Comments         RPA #           1.00         0.00         Image: Comments         Comments         RPA #           1.00         0.00         Image: Comments         Comments         RPA #           1.00         0.00         Image: Comments         RPA #           1.00         0.00         Image: Comments         RPA #           1.00         0.00         Image: Comments         RPA #           1.00         0.00         Image: Comments         RPA #           1.00         0.00         Image: Comments         RPA #           1.00         0.00         Image: Comments         RPA #           1.00         0.00         Image: Comments         RPA #           1.00         0.00         Image: Comments         RPA #           1.00         0.00         Image: Comments         Image: Comments         RPA #           1.00         0.00         Image: Comments         Image: Comments         RPA #           1.00         0.00         Image: Comments         Image: Comments         Image: Comments         Image: Comments           1.00         0.00         Image: Comments         Image: Comments         Image: Comment | N       0       L       Location       Chg         I       Isles DSO       I       I         I       Isles DSO       I       I         I       Isles DSO       I       I         I       Isles DSO       I       I         I       Isles DSO       I       I         I       Isles DSO       I       I         I       Isles DSO       I       I         I       Isles DSO       I       I         I       Isles DSO       I       I         I       Isles DSO       I       I         I       Isles DSO       I       I         I       Isles DSO       I       I         I       Isles DSO       I       I         I       Isles DSO       I       I         I       I       Isles DSO       I         I       I       Isles DSO       I         I       I       Isles DSO       I |
| FTE Hrs./PP<br>10.00 0<br>Record: I 7 1 7 1 7 of 1 (Filtered)<br>Form View<br>Start C 2 2 2 2 3 EDDEA OInbox @RealPla EPosition MMS U                                                                                                    | FLTR<br>■MMS U ■ f. Mov ₩ M 4 1 0 0 11:00 AM                                                                                                    |

**6.1 MAKING ROSTER CHANGES:** Detailed employee names and other unique employee information can be obtained by selecting the drop down menus shown below. Employee information is manually updated regularly from Modern on a regular basis. The *ORC Drop Down Menu* directory lists employees that should be assigned to the particular ORC (Organization Code) along with their Job Title and other pertinent employee identifier data. Usually, the ORC assignment in Modern is correct and the Employee name is found easily in the ORC drop down menu.

**STEP 1:** Simply highlight the employee name from the *ORC Drop Down Menu* and it is placed automatically in the *Employee Name* box. In the case shown below, the employee to be selected was located within the *ORC Drop Down Menu* directory.

NOTE: If you accidentally enter the wrong employee name or wish to change the name you have previously entered, simply hit the escape key to make the new change.

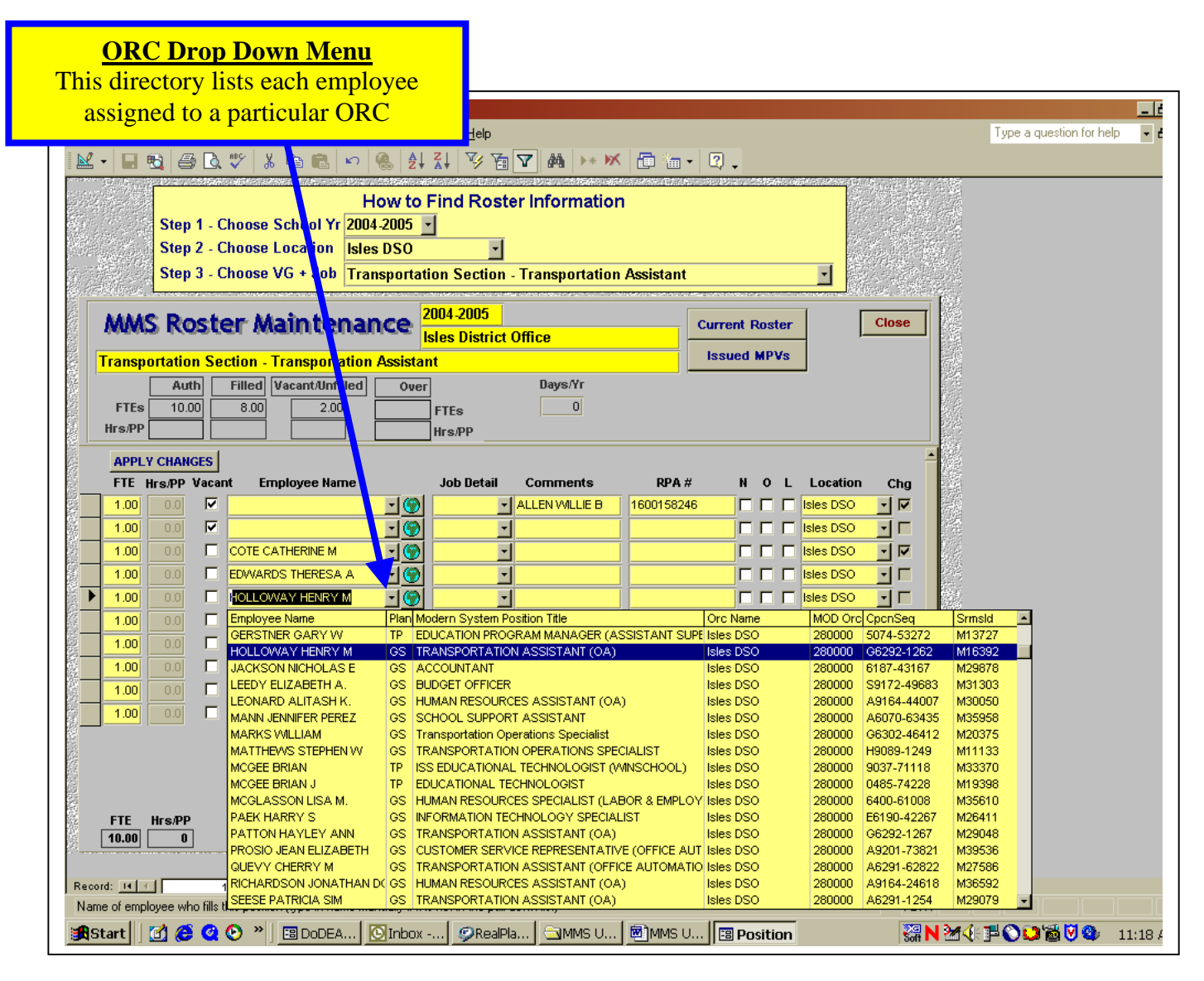

**STEP 2:** If the *ORC Drop Down Menu* directory does not contain the Employee name, then checking the *DoDEA Global Drop Down Menu* directory (identified with Global Icon) may provide the desired search result:

NOTE: Since MMS is manually updated with Modern data, there is some lag time associated with the most current available information. Modern and MMS may require up to 2 pay periods to synch-up. If the employee name is still not available within 2 pay periods, the DSO should contact Manpower to research the problem. However, as a temporary solution, you can still manually enter the name of the missing employee and (?) shows next to the employee name on the Employee Roster By Job Report.

ADDITIONAL NOTE: Foreign National employees (FNIDH and FNDH) names are not contained in the MODERN or MMS database and MUST be manually entered. A (?) will show next to the name of the LN.

| MMS - [Position]                                                                                                    |                                               |                             |                                    |  |  |  |  |  |  |  |
|----------------------------------------------------------------------------------------------------|-----------------------------------------------|-----------------------------|------------------------------------|--|--|--|--|--|--|--|
| Elle File View Jacest Ferret Bereade Tee                                                                                                    | <b>DoDEA Globa</b>                            | al Drop Down Me             | nu Turne a question for help       |  |  |  |  |  |  |  |
|                                                                                                    |                                               |                             |                                    |  |  |  |  |  |  |  |
|                                                                                                    |                                               |                             |                                    |  |  |  |  |  |  |  |
|                                                                                                    |                                               |                             |                                    |  |  |  |  |  |  |  |
| H                                                                                                    | ow to Find Roster Information                 | Toyees world-wide           |                                    |  |  |  |  |  |  |  |
| Chan 4 Channe Calcal Va 2004                                                                                                    | 2005                                          |                             |                                    |  |  |  |  |  |  |  |
| Step 1 - Chouse School 11 2004                                                                                                    | -2003                                         |                             |                                    |  |  |  |  |  |  |  |
| Step 2 - Choose Location Isles                                                                                                    | DSO 🔽                                         |                             |                                    |  |  |  |  |  |  |  |
| Step 3 - Choose VG + Job Tran                                                                                                    | sportation Section - Transportation Assistant |                             |                                    |  |  |  |  |  |  |  |
|                                                                                                    |                                               |                             |                                    |  |  |  |  |  |  |  |
|                                                                                                    | 2004-2005                                     |                             |                                    |  |  |  |  |  |  |  |
| MMS Roster Maintenan                                                                                                    |                                               | Current Roster Clos         | Notes These poster names and       |  |  |  |  |  |  |  |
|                                                                                                    |                                               | In such Marke               | Note: These roster names are       |  |  |  |  |  |  |  |
| Transportation Section - Transportation.                                                                                                    | Assistant                                     | Issued MPVs                 | updated PPP from DoDEA             |  |  |  |  |  |  |  |
| Auth Filled Vacant/Unfilled                                                                                                    | Over Days/Yr                                  |                             |                                    |  |  |  |  |  |  |  |
|                                                                                                    | ETE: 0                                        |                             | ojjiciai payroli aala extracis. Il |  |  |  |  |  |  |  |
|                                                                                                    |                                               |                             | mav reauire a PP or more delav     |  |  |  |  |  |  |  |
|                                                                                                    | Hrs/PP                                        |                             |                                    |  |  |  |  |  |  |  |
| APPLY CHANGES                                                                                                    |                                               |                             | for the employee to show up th     |  |  |  |  |  |  |  |
| ETE Hre@D Vacant Employee Name                                                                                                    | lob Detail Commente DPA #                     | N 0 I Location C            | the MODERN system. If not.         |  |  |  |  |  |  |  |
|                                                                                                    |                                               |                             |                                    |  |  |  |  |  |  |  |
|                                                                                                    |                                               |                             | contact your DSO to request an     |  |  |  |  |  |  |  |
| <u>1.00</u> 0.0 <b>⊻</b>                                                                                                    |                                               |                             | undated search                     |  |  |  |  |  |  |  |
| 1.00 0.0 🗖 COTE CATHERINE M                                                                                                    |                                               | 🔽 🗖 🗖 Isles DSO 💽           | upualea searen.                    |  |  |  |  |  |  |  |
| 1.00 D EDWARDS THERESA A                                                                                                    |                                               |                             | 288                                |  |  |  |  |  |  |  |
|                                                                                                    |                                               |                             |                                    |  |  |  |  |  |  |  |
|                                                                                                    |                                               |                             |                                    |  |  |  |  |  |  |  |
|                                                                                                    | Plan Modern System Position Title             | Orc Name MOD Orc Opens      | seg Srmsig ▲                       |  |  |  |  |  |  |  |
|                                                                                                    | GS EDUCATION ADE                              | Lovd ES 442202 1800         | 1-13152 M24458                     |  |  |  |  |  |  |  |
| 1.00 0.0 HOLLOWAY RODNEY H                                                                                                    | TP 0095 TEACHER (KINDERGARTEN)                | Hainerberg ES               | 5-35188 M36109                     |  |  |  |  |  |  |  |
| HOLLOWAY ROY                                                                                                    | AD CUSTODIAN                                  | Dexter ES 442100 JATO       | D-13118 M20732                     |  |  |  |  |  |  |  |
| HOLM CHARLOTTE A                                                                                                    | TP 0200 TEACHER (MIXED MIDDLE)                | Lester ws 333500 P0200      | 0-11455 M23657                     |  |  |  |  |  |  |  |
| HOLM CHARLOTTE A.                                                                                                    | TP 0200 TEACHER (MIXED MIDDLE)                | ester MS 333500 P0200       | D-74391 M39874                     |  |  |  |  |  |  |  |
| HOLMAN JANICE E                                                                                                    | GS EDUCATIONAL AID                            | Diamond ES 441200 XDBB      | V-13747 M17029                     |  |  |  |  |  |  |  |
| HOLMES AMANDA L.                                                                                                    | TP 2000 SUBSTITUTE                            | Vicenza ES 243200 2000-     | 67920 M37337                       |  |  |  |  |  |  |  |
| HOLMES ARTHUR                                                                                                    | AD 0514 TEACHER (ELEMENTARY)                  | Pinckney ES 421200 VVDBN    | VX-72590 M31896                    |  |  |  |  |  |  |  |
| HOLMES ARTHUR                                                                                                    | AD US14 TEACHER (ELEMENTARY)                  | Pinckney ES 421200 VVDBN    | NX-17451 M16032                    |  |  |  |  |  |  |  |
|                                                                                                    | TD 0100 TEACHER (MIVED ELEMENTARY)            | Croughton ES 206000 E9001   | -47040 M23000                      |  |  |  |  |  |  |  |
| HOLMES IENNIEER I                                                                                                    | GS SECRETARY (OFFICE ALITOMATION)             | Patch HS 276300 9001        | 67328 M37051                       |  |  |  |  |  |  |  |
|                                                                                                    | GS BUDGET ANALYST                             | 124200 H1196                | 5-90 M19123                        |  |  |  |  |  |  |  |
| HOLMES SHAWN D.                                                                                                    | GS EDUCATIONAL AID (SPECIAL EDUCATION)        | Patrick HenryES 221400 G900 | 8-4296 M34531                      |  |  |  |  |  |  |  |
| Record: 14 4 HOLMES SUSAN M                                                                                                    | GS OFFICE AUTOMATION ASSISTANT                | Robins ES 443200 C8013      | 3-68177 M16493 🗖                   |  |  |  |  |  |  |  |
| HOLMESSMITH DAVID M                                                                                                    | TP 0300 Teacher (Mixed Secondary)             | EJ King HS 317500 P0300     | D-53361 M34341                     |  |  |  |  |  |  |  |
| Name of employee who fills f                                                                                                    |                                               | Eerangine enreee reees      |                                    |  |  |  |  |  |  |  |
| Name of employee who hills the second second |                                               |                             |                                    |  |  |  |  |  |  |  |

**STEP 3:** The *Job Detail Drop Down Menu* is an incomplete listing of some of the most common job duties within MMS. This is especially applicable for Clerical and Teacher job series functions.

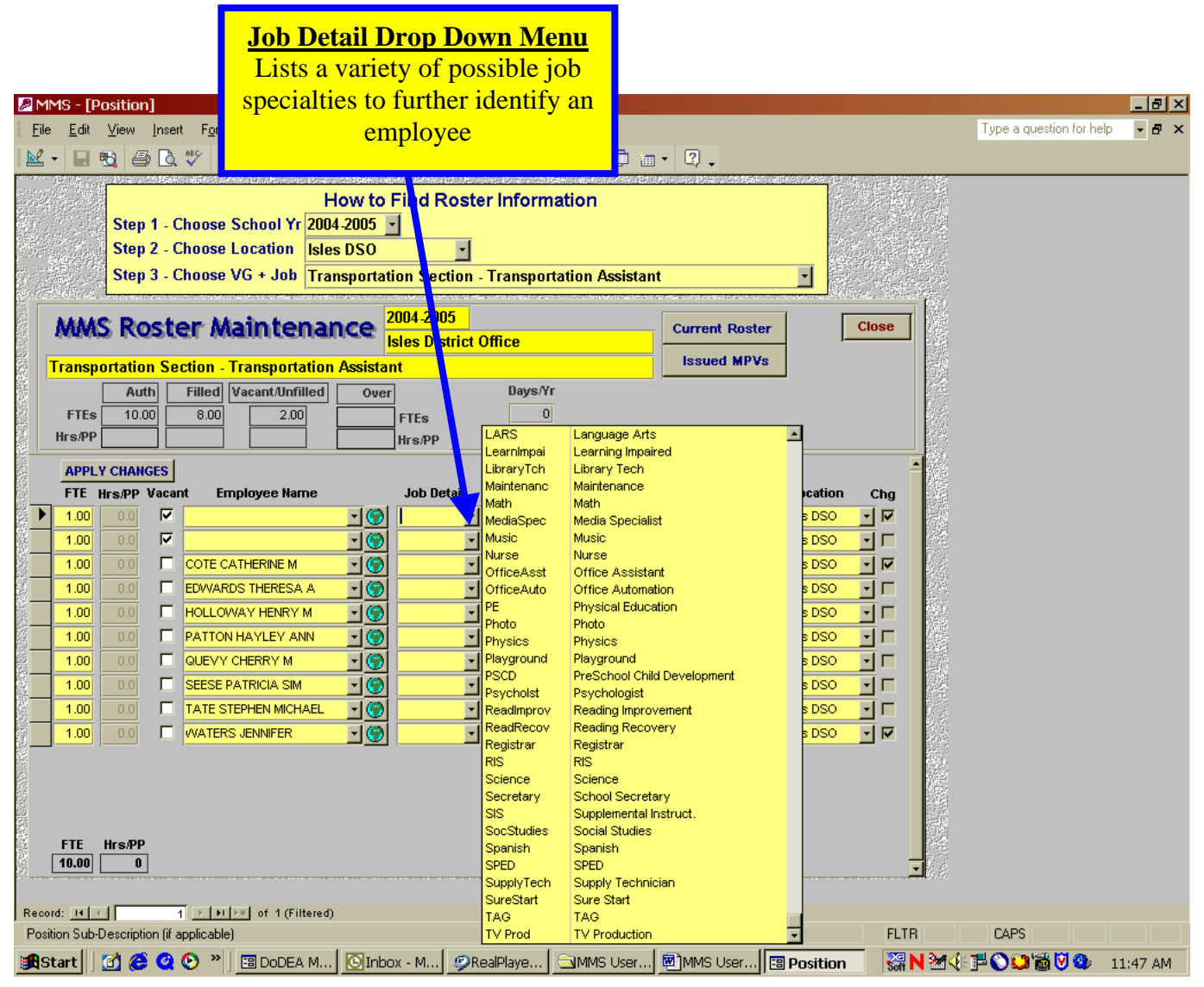

**STEP 4:** The *Comments Field* is reserved for additional unique data that may pertain to the employee. These comments generally will include either the name of a departed employee (vice) or the name of an employee who has been recently hired (as shown below). When an employee has vacated the position, MMS should be updated to show the slot is vacant with the (vice) employee.

| MMS - [Position]         File       Edit       Yiew       Insert       Format       Elecords       Iools       Window         W - R       R       R<                                                                                                    | Comments Field<br>This field provides unique or specia<br>information regarding the employee of<br>the FTE position.                                                                                                    | Type a question for help • #                                                                                                    |
|----------------------------------------------------------------------------------------------------|----------------------------------------------------------------------------------------------------|----------------------------------------------------------------------------------------------------|
| APPLY CHANCES           FTE         Hrs./PP         Vacant         Employee Name         Job           1.00         0.0         ✓         ✓         ④            1.00         0.0         ✓         ✓         ④             1.00         0.0         ✓         ✓         ④ <td< th=""><th>etail     Comments     RPA #     N     0     L     Location       ALLEN VILLIE B     1600158246     I     I     Isles DSO       Image: State of the state of the state</th><th>Chg<br/>→ IF<br/>→ IF</th></td<> | etail     Comments     RPA #     N     0     L     Location       ALLEN VILLIE B     1600158246     I     I     Isles DSO       Image: State of the state of the state | Chg<br>→ IF<br>→ IF |
| FTE Hrs/PP<br>10.00 0<br>Record: ** 1 > *1>> of 1 (Filtered)<br>Position Sub-Description (if applicable)<br>Start ] 1 (C) Inbox - M.                                                                                                    | ©RealPlaye MMS User MMS User  Position                                                                                                    | FLTR<br>₩ 2                                                                                                    |

**STEP 5:** The *RPA Field* is used specifically to track open RPA during the recruitment or other personnel actions that pertain to a new/current employee or FTE position. The RPA should be deleted as soon as the action has been completed.

| MMS                                        | 6 - [P       | osition    | ]            |                                              |                    |                  |             |                  |           |        |            |                                                                                                    |                                        | _ 8 ×     |
|--------------------------------------------|--------------|------------|--------------|----------------------------------------------|--------------------|------------------|-------------|------------------|-----------|--------|------------|----------------------------------------------------------------------------------------------------|----------------------------------------|-----------|
| <u>F</u> ile                               | <u>E</u> dit | ⊻iew       | Inser        | : F <u>o</u> rmat <u>R</u> ecords <u>T</u> o | ols <u>W</u> inc   | low <u>H</u> elp |             |                  |           |        |            |                                                                                                    | Type a question for help               | - 8 ×     |
| <b>N</b> -                                 |              | 🔁 🖨        | D.           | 🍄 🐰 🖻 💼 🗠 🛛                                  | 🤹 🤶                | ZI 🛛 7           |             | <b>RP</b>        | Field     |        |            |                                                                                                    |                                        |           |
|                                            |              |            | - 1654       |                                              | 00.00AAC (465      |                  | Use         | d to speci       | fically i | denti  | ify a      |                                                                                                    |                                        |           |
|                                            |              | Cton       | 1 0          | Hassa Sahaal Yr 2007                         | OW TO 1            | -ina Ros<br>ī    | 0.50        |                  | incarry h | in a t | ny a<br>ho |                                                                                                    |                                        |           |
|                                            | an an<br>Ang | Sten       | 2.0          | hoose Location                               | -2003 <u>-</u><br> | J _              | <u>cu</u>   | <u>rreni</u> KPA | A IIIVOIV | ing i  | ne         |                                                                                                    |                                        |           |
|                                            |              | Sten       | 3.0          | hoose VG + Joh Tra                           | s D30<br>senortati | on Section       | eı          | nployee (        | or the po | sitic  | on         |                                                                                                    |                                        |           |
|                                            | lis ar       |            |              |                                              | isportati          |                  |             |                  |           |        |            | The second second second second second second second second second second second second second second second se |                                        |           |
| N N                                        | ٨M           | S Ro       | ste          | er Maintenar                                 | nce 🖁              | 004-2005         |             |                  | Current R | oster  | ΙΓ         | Close                                                                                                    |                                        |           |
|                                            |              |            |              |                                              | le la              | sles District    | Office      |                  | Issued M  | (PVs   | , ,-       |                                                                                                    |                                        |           |
|                                            | ansp         |            | <u>ា Sei</u> | Ction - Transportation                       | Assistan           | α                | Barrad      | /r               |           |        | J          |                                                                                                    |                                        |           |
| 機図                                         | FTEs         | 10.0       |              | 8.00 2.00                                    | Over               | ETEo             | Dayan (     |                  |           |        |            |                                                                                                    |                                        |           |
| Hr                                         | s/PP         |            | ╡┝           |                                              |                    | Hrs/PP           |             | _                |           |        |            |                                                                                                    |                                        |           |
|                                            |              | Y CHANC    | ies          |                                              |                    |                  |             |                  | 7         |        |            |                                                                                                    |                                        |           |
| States F                                   | FTE          | Hrs/PP     | Vacar        | t Employee Name                              |                    | Job Detail       | Comme       | nts RPA          | # N       | 0 L    | Location   | Chg                                                                                                    |                                        |           |
|                                            | 1.00         | 0.0        | •            |                                              | - 🛞                | •                | ALLEN WIL   | LIE B 1600158    | 246       |        | sles DSO   |                                                                                                    |                                        |           |
| <u> </u>                                   | 1.00         |            |              |                                              | <u>- ()</u>        |                  |             |                  |           |        | sles DSO   |                                                                                                    |                                        |           |
| ×                                          | 1.00         |            |              | COTE CATHERINE M                             | <u>_</u>           | <b>_</b>         | <u> </u>    |                  |           |        | sles DSO   |                                                                                                    |                                        |           |
| <u></u>                                    | 1.00         |            |              | EDWARDS THERESA A                            | <u></u>            | <b>·</b>         | <u> </u>    |                  |           |        | sles DSO   | 월 2일                                                                                                    |                                        |           |
| 8                                          | 1.00         | 0.0        |              | HOLLOWAY HENRY M                             |                    | <b>-</b>         | <u> </u>    |                  |           |        | sles DSO   | <u>-</u>                                                                                                    | む<br>(4)<br>で                          |           |
|                                            | 1.00         |            |              |                                              |                    |                  | <u> </u>    |                  |           |        | sies DSO   |                                                                                                    |                                        |           |
| 169A                                       | 1.00         |            |              |                                              |                    |                  | <u> </u>    |                  |           |        | sies DSO   |                                                                                                    |                                        |           |
| ×                                          | 1.00         |            |              | TATE STEPHEN MICHAEL                         |                    |                  | ]<br>       |                  |           |        |            |                                                                                                    | 8                                      |           |
| ×                                          | 1.00         |            |              | WATERS JENNIFER                              |                    |                  | Vice: Clark | 1600158          | 247       |        | cation ORC | Physical locatio                                                                                                | on of this position if other than this | MPV's ORC |
|                                            |              |            |              |                                              |                    |                  | a)          | ] []             |           |        |            |                                                                                                    |                                        |           |
|                                            |              |            |              |                                              |                    |                  |             |                  |           |        |            |                                                                                                    |                                        |           |
| a a a a a a a a a a a a a a a a a a a      |              |            |              |                                              |                    |                  |             |                  |           |        |            |                                                                                                    |                                        |           |
| 39.843<br>-                                | TE           | U 00       |              |                                              |                    |                  |             |                  |           |        |            |                                                                                                    |                                        |           |
| ·<br>· · · · · · · · · · · · · · · · · · · | 0.00         |            |              |                                              |                    |                  |             |                  |           |        |            | _                                                                                                    |                                        |           |
| 274 <b></b>                                |              |            |              |                                              |                    |                  |             |                  |           |        |            |                                                                                                    |                                        |           |
| Record:                                    | 14           |            | 1            | ► ► ► ► ► of 1 (Filtered)                    |                    |                  |             |                  |           |        |            |                                                                                                    |                                        |           |
| Position                                   | Sub-         | Descriptio | on (if a     | pplicable)                                   |                    |                  |             |                  | (         |        |            | FLTR                                                                                                    |                                        |           |
| <b>Star</b>                                | rt           | 🖸 🥭        | Q            | 🕑 👋 🔄 🖽 Dodea M                              | 🕑 Inbo:            | x - M 🦃F         | tealPlaye   | MMS User         | MMS Use   | r 🕄    | Position   | Soft N 🎦                                                                                                    | 14:1=0012020                           | 1:38 PM   |

**6.2 APPLY CHANGES BUTTON:** When making any changes to the detailed roster screen involving FTE, employee name, job detail, comments, or RPA the *Apply Changes Button* MUST be clicked to make those changes effective.

**Example 1:** Employee COTE has been changed from a 1.0 FTE to a .5 FTE. MMS automatically will adjust the FTE calculator to provide an additional .5 vacant FTE. The *Apply Changes Button* is then clicked and the change is effective.

| <u>App</u><br>This button<br>effective an                              | Iv Changes Button<br>MUST be clicked to make<br>y changes within the roster<br>detail screen                   |
|------------------------------------------------------------------------|----------------------------------------------------------------------------------------------------|
| MMS - [Position]                                                       |                                                                                                    |
| <u>File Edit View Insert Format Records I</u> ools <u>Window H</u> elp | Type a question for help - 2                                                                                   |
|                                                                        |                                                                                                    |
| How to Find Rester Informatio                                          | n and a start and a start a start a start a start a start a start a start a start a start a start a start a st |
| Step 1 - Choose School Yr 2004-2005                                    |                                                                                                    |
| Step 2 - Choose Location Isles DSO                                     | n Assistant                                                                                                    |
|                                                                        |                                                                                                    |
| MMS Roster Maintenance                                                 | A change in FTE from 1.0 to .5 has been                                                                        |
| Transportation Section - Transportation Assistant                      | effected for employee COTE, MMS                                                                                |
| Auth Filled Vicant/Unfilled Over Days r                                | automatically recalculates any FTE                                                                             |
| FTES 10.00 7 2.50 FTES 0                                               | changes to equal the authorized balance                                                                        |
| Hrs/PP                                                                 |                                                                                                    |
| APPLY CHANGES                                                          | RPA # N O I Location Cha                                                                                       |
|                                                                        |                                                                                                    |
| 1.00 0.0 🔽 🚽 ALLEN WILLIE B                                            | 1600158246                                                                                                    |
|                                                                        |                                                                                                    |
|                                                                        |                                                                                                    |
|                                                                        |                                                                                                    |
| 1.00 0.0 🗖 PATTON HAYLEY ANN 📝 🌍 🔄                                     |                                                                                                    |
|                                                                        |                                                                                                    |
|                                                                        |                                                                                                    |
|                                                                        |                                                                                                    |
|                                                                        |                                                                                                    |
|                                                                        |                                                                                                    |
| FTE Hrs/PP                                                             |                                                                                                    |
|                                                                        |                                                                                                    |
| Record: 14 1 1 1 1 1 1 1 1 1 1 1 1 1 1 1 1 1 1                         |                                                                                                    |
| Position Sub-Description (if applicable)                               | FLTR                                                                                                    |
| 🏽 🕄 🛃 🍘 🖉 🚱 🗙 🖉 🕲 🕲 🐨 🖉 DoDEA M 🛛 🖾 Inbox - M 🖉 RealPlaye              | IMS User 🔄 MMS User 📴 Position 👘 🖓 N 🏾 🎸 🖓 🌑 💭 📸 💟 🌚 🛛 1:44 P                                                  |

**6.3 Paraprofessional/Seasonal Roster Changes:** Handling roster updates and change in hours of all Paraprofessional, Clerical, and Seasonal/School Year employees is similar to FTE changes for GS and Teachers. This is also when mistakes are most common because of the frequency of input in HRS/PPP due to changes work schedule and employee turnover.

Simply change the number of hours to be assigned to the employee in the *HRS/PPP field* and click the *Apply Changes Button*. MMS will automatically calculate the FTE and reassign any leftover FTE as vacant. We will use the *Support Staff - Kindergarten Aide* voucher group/job title at Lakenheath ES for the following examples with paraprofessionals.

**EXAMPLE 1**: Employee CHELEN at Lakenheath ES has been approved to work 30.0 additional hours and an overhire request with RPA has already been made and identified in the *Comments/RPA Fields*. The HRS/PPP authorized for *Support Staff - Kindergarten Aide* is 420.0, 300.0 are currently filled, and 120.0 are Vacant/Unfilled.

| FTE and hours per pay period for paraprof<br>by the Manpower Office                                                                                                    | fessionals are set        |
|----------------------------------------------------------------------------------------------------|---------------------------|
| Step 1 - Choose School 11       2004-2005 •         Step 2 - Choose Location       Lakenheath ES •         Step 3 - Choose VG + Job       Support Staff - Kindergarten Aide •                                                                                                    |                           |
| Z004.2005     Current Roster       Lakenheath E     Issued MPVs                                                                                                    |                           |
| Auth         Filled         Vacant/Unfilled         Over         Days/Yr           FTEs         3.94         2.82         1.13         FTEs         0           Hrs/PP         420.0         300.0         120.0         Hrs/PP         420.0         300.0         120.0                                                                                                    |                           |
| Art - L - Connoc.       FTE       Hrs./PP       Vacant       Employee Name       Job Detail       Comments       RPA #       N       0       L       Location       Chg         0.56       60.0       ✓       ✓       Ý       Mindergart       DAME LORRIE       □       Lakenheath E, ✓       □       Lakenheath E, ✓       □       □       Lakenheath E, ✓       □       Lakenheath E, ✓       □       □       Lakenheath E, ✓       □       □       Lakenheath E, ✓       □       □       Lakenheath E, ✓       □       □       □       Lakenheath E, ✓       □       □       □       Lakenheath E, ✓<                                                                                                    |                           |
| FTE Hrs/PP<br>3.94 420                                                                                                    |                           |
| Record:       Image: Constraint of the second second | ≝©∎©∎<br>≝©∎©∎<br>2:01 PM |

**EXAMPLE 2:** The user has manually increased CHELEN's *HRS/PPP* from 60 to 90 and decreased the vacant hours from 60 to 30, then clicked the *Apply Changes Button*. MMS has automatically recalculated the FTE increments for each employee, and the Filled, Vacant/Unfilled HRS/PPP balances.

#### STEP 1: Hours for Chelan are adjusted from 60 to 90 HRS/PPP

#### STEP 2: Hours for Vacant are adjusted from 60 to 30 HRS/PPP

#### STEP 3: Click the Apply Changes Button and the changes are effective

| MMS - [Position]<br>ile Edit View Joseft Format Becords Tools Window Help                                                                                                    | Type a guestion for help                                                                                        | - 8<br>- 8 |
|----------------------------------------------------------------------------------------------------|----------------------------------------------------------------------------------------------------|------------|
| ↓ ↓ ↓ ↓ ↓ ↓ ↓ ↓ ↓ ↓ ↓ ↓ ↓ ↓ ↓ ↓ ↓ ↓ ↓                                                                                                    |                                                                                                    |            |
| How to Find Roster Information<br>Step 1 - Choose School Yr<br>Step 2 - Choose Location<br>Step 3 - Choose VG + Job Support Staff - Kindergarten Aide                                                                                                    |                                                                                                    |            |
| AttAC Postor Maintonanco 2004-2005 Current Roster Close                                                                                                    |                                                                                                    |            |
| Lakenheath E                                                                                                    |                                                                                                    |            |
| Support Staff - Kindergarten Aide                                                                                                    |                                                                                                    |            |
| Auth Filled Vacant/Unfilled Over Days/Yr                                                                                                    |                                                                                                    |            |
| FTES 3.94 3.10 0.64 FTES 0                                                                                                    |                                                                                                    |            |
|                                                                                                    |                                                                                                    |            |
| APPLY CHANGES                                                                                                    | iii a she a she a she a she a she a she a she a she a she a she a she a she a she a she a she a she a she a she |            |
| FTE Hrs/PP Vacant Employee Name Job Detail Comments RPA # N O L Location Chg                                                                                                    |                                                                                                    |            |
| O.56 60.0 M Y Kindergent → DAME LORRIE                                                                                                    |                                                                                                    |            |
|                                                                                                    |                                                                                                    |            |
|                                                                                                    |                                                                                                    |            |
|                                                                                                    |                                                                                                    |            |
| 0.50 00.0 DAVIS ELLEEN G. OT MINERARY CONTRACT CONTRACT |                                                                                                    |            |
| 0.00 DEPENDING C                                                                                                    |                                                                                                    |            |
|                                                                                                    |                                                                                                    |            |
| FTE Hrs.#PP<br>3.94 420                                                                                                    |                                                                                                    |            |
|                                                                                                    |                                                                                                    |            |
| cord: 14 1 1 1 1 1 (Filtered)                                                                                                    |                                                                                                    |            |
| sition Sub-Description (if applicable) FLTR                                                                                                    |                                                                                                    |            |
|                                                                                                    | 34 ACTU (S) (S) (S) (S) (O) (O) (S)                                                                             |            |

#### **Example 2 Continued:**

NOTE: When reducing HRS/PPP for employee within the Voucher Group, MMS will automatically balance the remaining HRS/PPP and FTE by adding a new Vacant position. It is necessary to make the HRS/PPP change and DELETE the Vacant slot. This is done by selecting the appropriate Vacant FTE, right clicking the mouse, and choosing CUT. The MMS created balance will be deleted and along with the automatically generated Vacant slot. This may take a little getting used to by the user.

STEP 1: Reduce HRS/PPP for Chelan from 90 to 60 HRS/PPP

- STEP 2: Highlight the MMS Auto-Generated Vacant Slot for 30 HRS/PPP
- STEP 3: Delete the Vacant Slot by clicking on right side of mouse and selecting CUT
- STEP 4: Click the Apply Changes Button

| MMS - [Position]                                                                                                    |                           | _ 8 ×  |
|----------------------------------------------------------------------------------------------------|---------------------------|--------|
| <u>File E</u> dit <u>V</u> iew Insert F <u>o</u> rmat <u>R</u> ecords <u>I</u> ools <u>W</u> indow <u>H</u> elp                                                                   | Type a question for help  | - 8 ×  |
| 📈 - 🖃 🔁 🎒 🖏 🖤 👗 🖻 🛍 🗠 🧐 🛃 🍞 🇃 🔽 🛤 🕨 🐖 🗐 🐨 🗐 - 🥘 -                                                                                                    |                           |        |
| How to Find Roster Information<br>Step 1 - Choose School Yr 2004-2005 ·<br>Step 2 - Choose Location Lakenheath ES ·<br>Step 3 - Choose VG + Job Support Staff - Kindergarten Aide |                           |        |
| MMS Roster Maintenance         2004-2005         Current Roster         Close           Lakenheath ES                                                                             |                           |        |
| Support Staff - Kindergarten Aide                                                                                                    |                           |        |
| Auth Filled Vacant/Unfilled Over Days/Yr                                                                                                    |                           |        |
| FTEs 3.94 2.82 1.13 FTEs U                                                                                                    |                           |        |
|                                                                                                    |                           |        |
| APPLY CHANGES                                                                                                    |                           |        |
|                                                                                                    |                           |        |
| Kindergart V TROJANOWSKI Lakenheath E V                                                                                                    |                           |        |
| Copy DAUGHERTY SH. RON F V 🚫 Kindergart V                                                                                                    |                           |        |
| 🖉 🖻 Baste 🔲 DAVIS ASHLEI A 🔹 🐨 Kindergart 🔹 1663149359 🔲 🗖 🗖 Lakenheath E 🖬 🐼                                                                                                    |                           |        |
| Properties 🗖 DAVIS EILEEN G. 🔹 🌍 Kindergart 🔹 🚺 🗖 🗖 Lakenheath E 🔹 🔽                                                                                                    |                           |        |
| 0.56 60.0 DENTON NANCY . · · · · · · · · · · · · · · · · · ·                                                                                                    |                           |        |
| 0.56 60.0 🔲 RAFFEL TAMAR/ CHELAN 🖌 🌍 Kindergart 🖌 Overhire Reques 1663163544 🔲 🗖 🗖 Lakenheath E 🚽 🔽                                                                               |                           |        |
|                                                                                                    |                           |        |
| FTE Hrs/PP<br>3.94 420                                                                                                    |                           |        |
| Record: II I III of 1 (Filtered)                                                                                                    |                           |        |
| Form View FLTR                                                                                                    |                           |        |
| 😹 Start 🕜 🏟 🭳 🕑 » 🖾 DoDEA M 🛛 Unbox - M 🖉 RealPlaye 🔄 MMS User 🕅 MMS User 🖼 Position                                                                                              | -<br><b>■ ○ □ ≈ 0 0</b> 2 | :30 PM |

**6.4 Identifying Over-Executions:** MMS also automatically alerts the user of any Over-Executions in FTE by highlighting the *Over-Execution Box* in **RED** with a **WARNING** dialog box.

**Example**: In the example shown, CHELEN has been authorized 90 HRS/PPP but no changes to reduce the HRS/PPP in any Vacant slot has been made, resulting in an Over-Execution of HRS/PPP for the Voucher group. When the *Apply Changes Button* has been clicked MMS provides the WARNING dialog box and the user MUST OK the Over-Execution to continue with the action.

To correct the Over-Execution simply change the HRS/PPP to an amount within the authorized FTE for the Voucher Group – Job.

| Contraction Box                                                                                                    |                                                                                                    |
|----------------------------------------------------------------------------------------------------|----------------------------------------------------------------------------------------------------|
| Ele Edit View Insert Format Becords Icols Window Help Highlighted in <b>RED</b> when an Over                                                                                                    | CT- Type a question for help <b>A</b> ×                                                                               |
| How to Find Roster Information the Voucher Group – Jol<br>Step 1 - Choose School Yr<br>Step 2 - Choose Location<br>Step 3 - Choose VG + Job<br>Support Staff - Kindergagen Aide                                                                                                    | b.<br>Iose                                                                                                    |
| Auth         Filled         Vacant/Unfilled         Oue         Days/Yr           FTEs         3.94         2.82         1.13         FTEs         0           Hrs:/PP         420.0         300.0         120.0         Hrs:/PP         420.0         300.0         120.0           APPLY CHANGES         FTE         Hrs:/PP         420.0         Status         EXCESSIVE HOURS         ×           0.56         60.0         ✓                                                                                                    | WARNING BOX<br>A WARNING will also<br>appear and the user<br>MUST click OK to<br>proceed with the Over-<br>Execution. |
| 0.56       60.0       DENTON NANCY L       Image: Comparison of the comparison of the comparison o |                                                                                                    |
| Record: IN ( ) > >>> of 1 (Filtered)                                                                                                    |                                                                                                    |
| Image: Start       Image: Start       Image: Start <td< td=""><td>○ 2:32 PM</td></td<>                                                                                                    | ○ 2:32 PM                                                                                                    |

**7.0 MMS Reports**: To access MMS reports for your school or DSO, select the "Reports" button from the MMS introduction screen. You are only able to view those reports pertaining to your school or DSO.

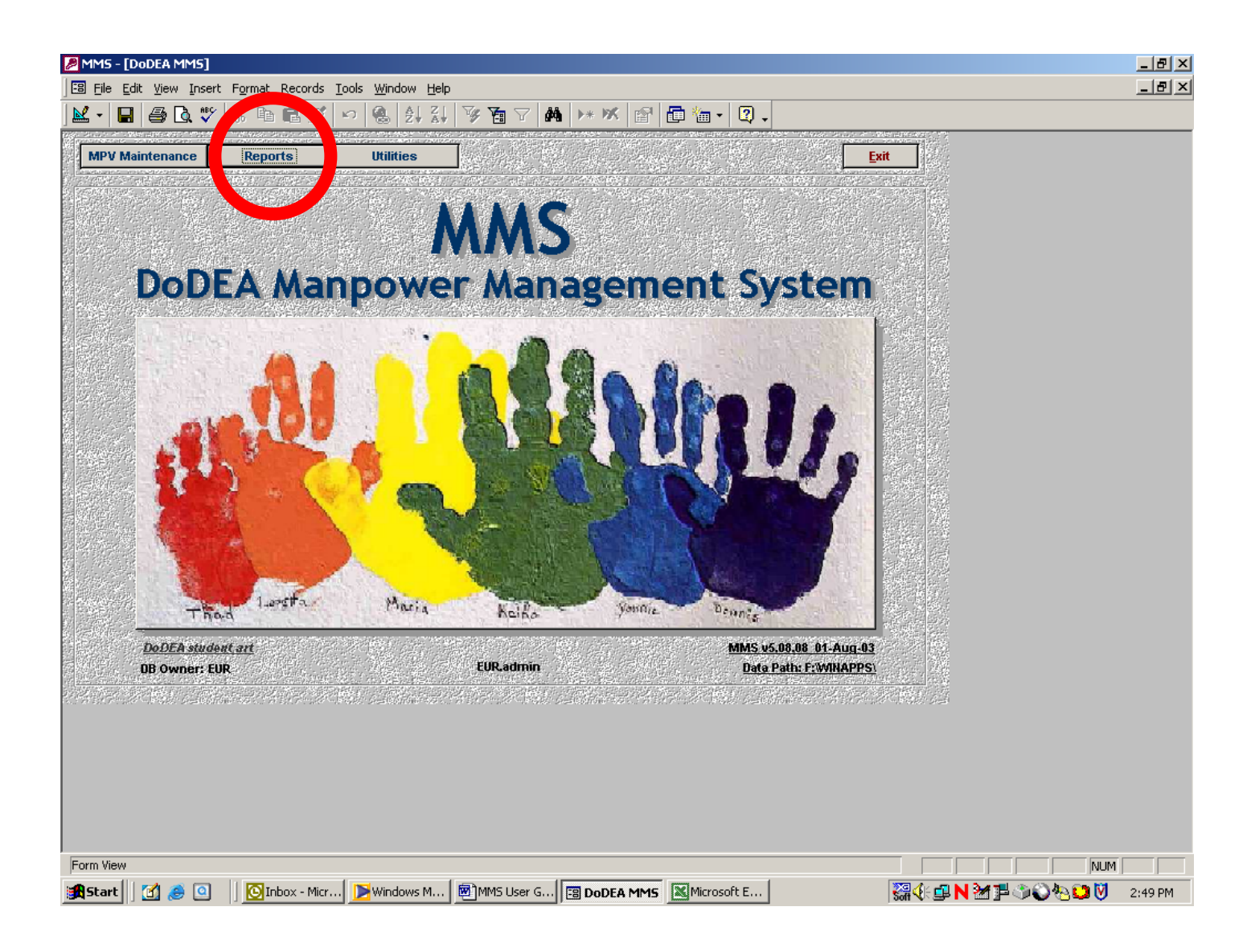

#### 7.1 Accessing MMS Reports

Schools can access their specific school level reports by selecting the "*School/Division*" Tab. DSOs can utilize this tab to access school level reports for those schools in their district or DSO-wide reports by selecting the "District" tab. *Report access is limited to your specific authorization level*, thus the "Area", "Component" and "DoDEA" tab will be inoperable.

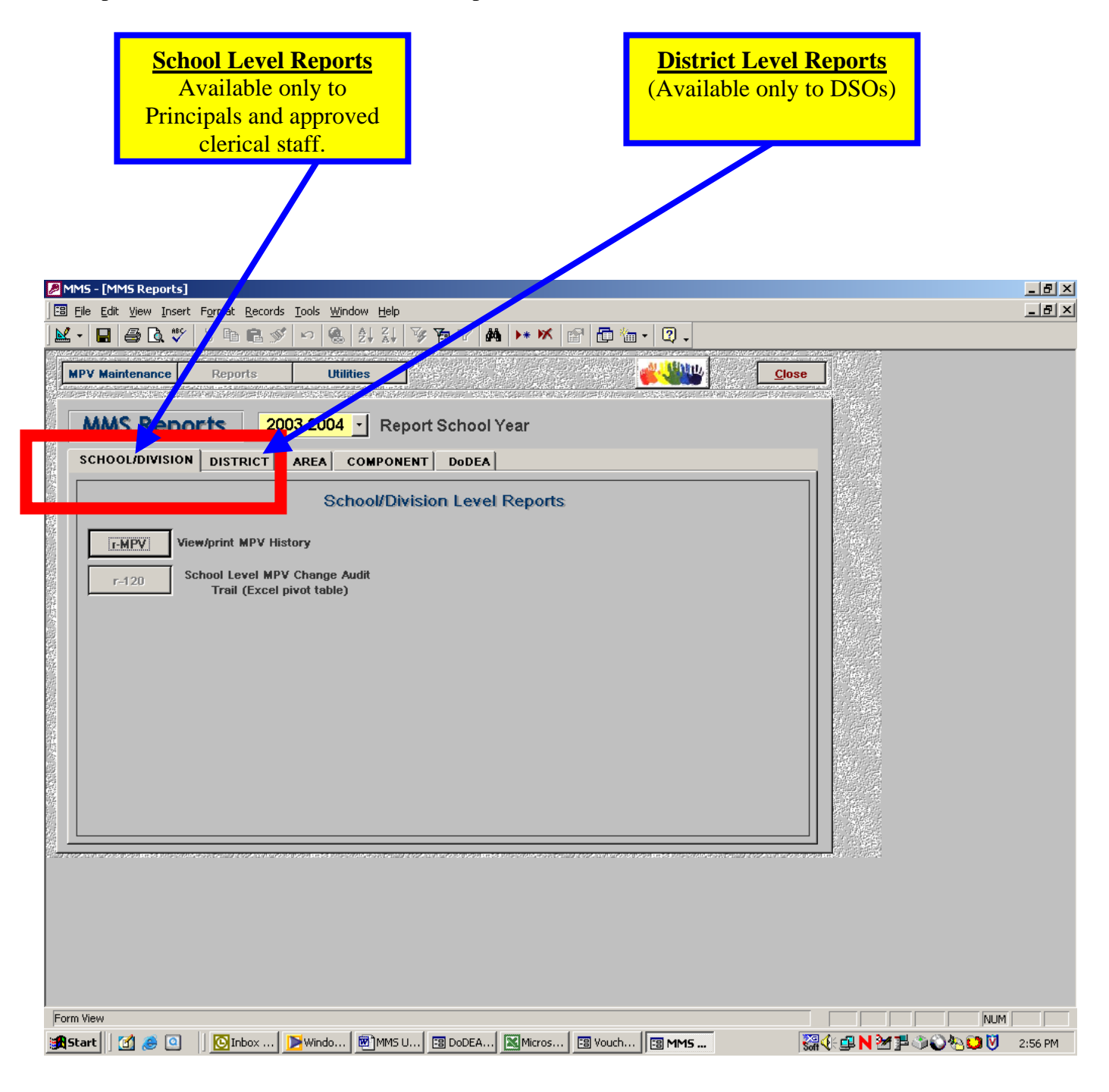

**7.2 School Level MMS Reports:** School level reports are under construction at this time. Reports envisioned for this are include: Multiple School Year FTE comparison reports; Reports by Position and Position Type (Special Education FTE); FTE Summary by Job Code; and School Roster reports. In addition, we are soliciting requests from schools and DSOs in regard to your reporting needs. *User ideas on future reports can be submitted to Gregory Glova and/or Don Spry.* 

| MMS - [MMS Reports]                                                                                                    | a × |
|----------------------------------------------------------------------------------------------------|-----|
| Elle Edit View Insert Format Records Iools Window Help                                                                                                    | ۶×  |
| M - 🖬 🖨 🖪 🖤 % 🖻 🖻 ダ ∽ 🍓 24 ¾ ⅔ 🎦 M 🕨 M 🕨 M 🗗 🛅 🔚 - 🛛 -                                                                                                    |     |
| Impy Maintenence       Reports       D003-2004       Report School Year         School/Division       DISTRICT       AREA       COMPONENT       DIDEA         School/Division       DISTRICT       AREA       COMPONENT       DIDEA         School/Division       DISTRICT       AREA       COMPONENT       DIDEA         School/Division       School/Division Level Reports       Impy Network MPV History       Impy School Level MPV Change Audit         Trail (Excel pivot table)       School Level MPV Change Audit       Impy School Level MPV Change Audit       Impy School Level MPV Change Audit |     |
|                                                                                                    |     |
| Form View NUM                                                                                                    |     |
|                                                                                                    | PM  |

#### 7.3 DSO Level MMS Reports:

DSO Level Reports will provide DSO managers with current manpower information from the following reports:

- School Level MPVs By District
- District FTE Summary By Job Code (single school year)
- District FTE Summayr By Job Code (multiple school year)
- District Commercial Activities Report
- FTE Count By Pay Play (*currently not available*)
- FTE Count By Organization
- SPED FTE Count By District

| Image: Ministry Reports         Image: Bill Wiew Insert Format Records Tools Window Help         Image: Bill Wiew Insert Format Records Tools Window Help         Image: Bill Wiew Insert Format Records Tools Wiew Insert Format Records Tools Wiew Insert Format Records Tools Wiew Insert Format Records                                                                                                    | X<br>X |
|----------------------------------------------------------------------------------------------------|--------|
| MMS Reports       \$2003.2004       Report School Year         SCHOOLDUVIS ON       DISTRICT       REA       COMPONENT       DoDEA         District Text Component number         r=201       Ostrice FTE summary by Job Code       r=201       FTE Count by Organization         r=201       Ostrice FTE summary by Job Code       r=201       SPED FTEs by SchoolDistrict         r=201       Districe TTE summary by Job Code       r=201       SPED FTEs by SchoolDistrict         r=202       Districe TTE summary by Job Code       r=202       Districe TTE summary by Job Code         multiple SY)       Districe TTE summary by Job Code       r=202       Districe TTE summary by Job Code         r=203       FTE Count by FTE Pay Plan       T=202       Districe Level MPV Change Audit         r=203       FTE Count by FTE Pay Plan       Trail Summary (Excel Pivot Table)                                                                                                    |        |
| Form View         NUM           Start         Image: Comparison of the start of the start of t | 23 PM  |

#### 7.3.1 DSO School Level MPV Report

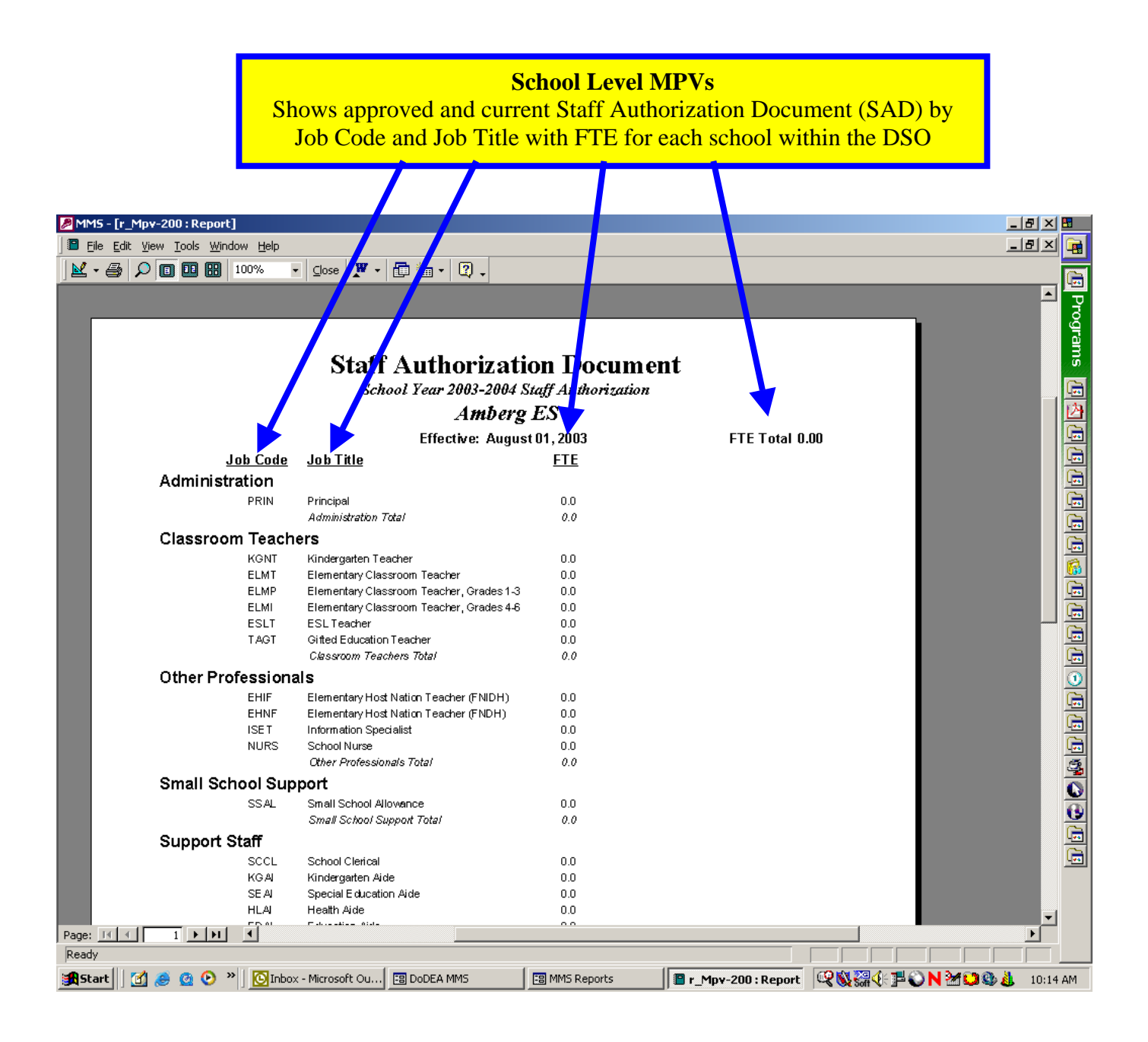

#### 7.3.2 DSO District FTE Summary By Job Code (Single SY)

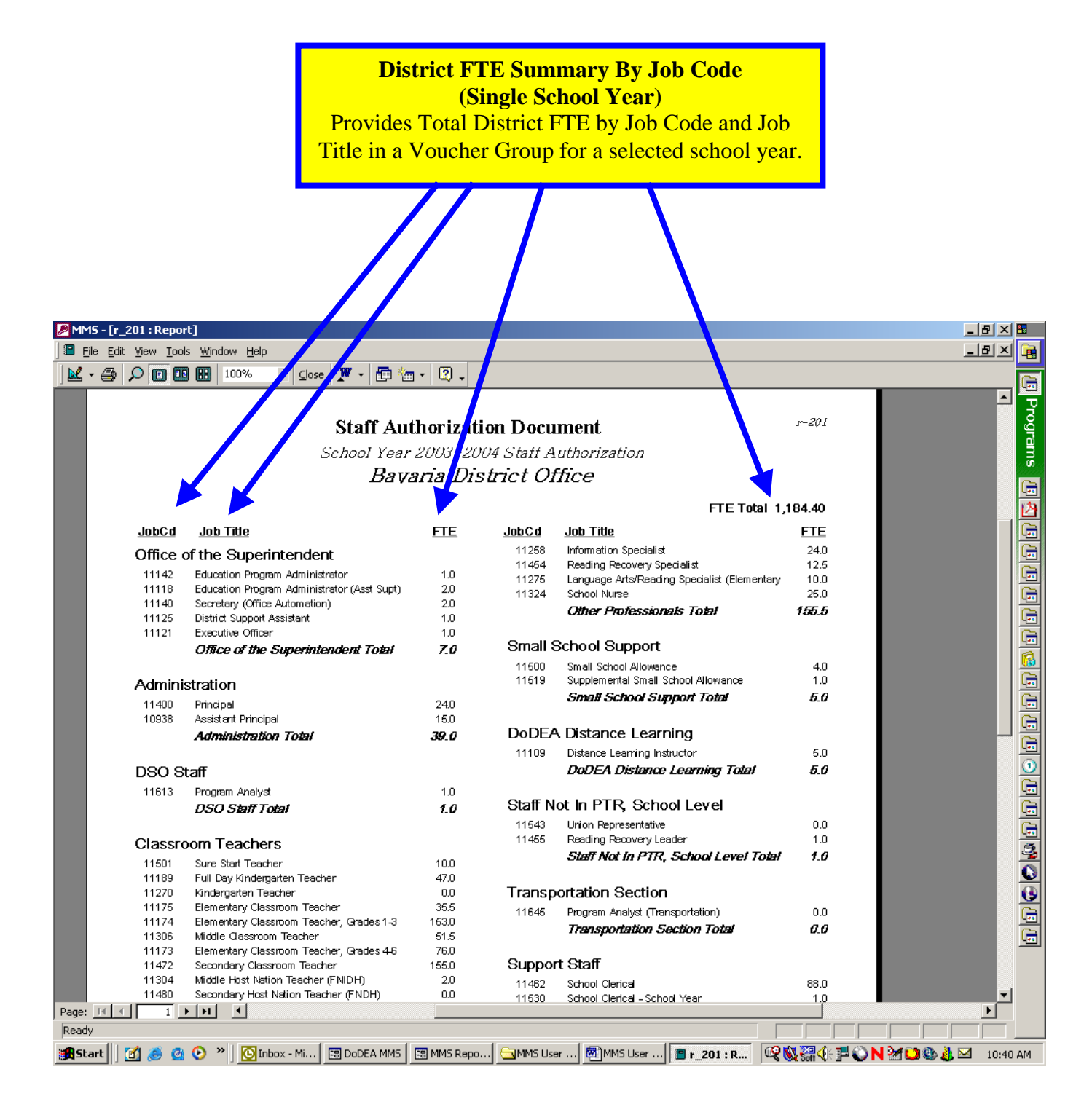

#### 7.3.3 DSO District Summary By Job Code (Multiple School Year)

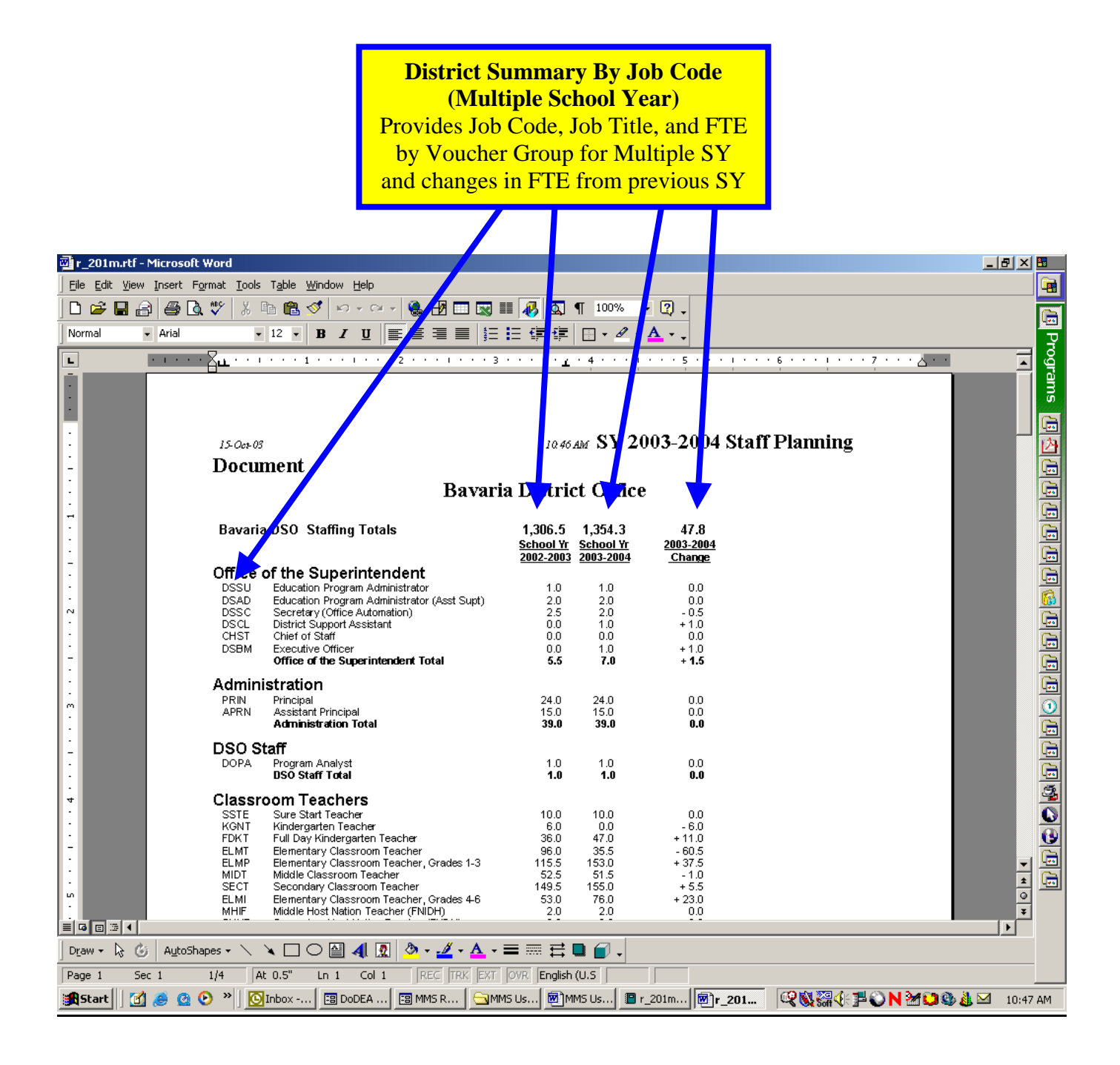

#### 7.3.4 DSO District Commercial Activities Report

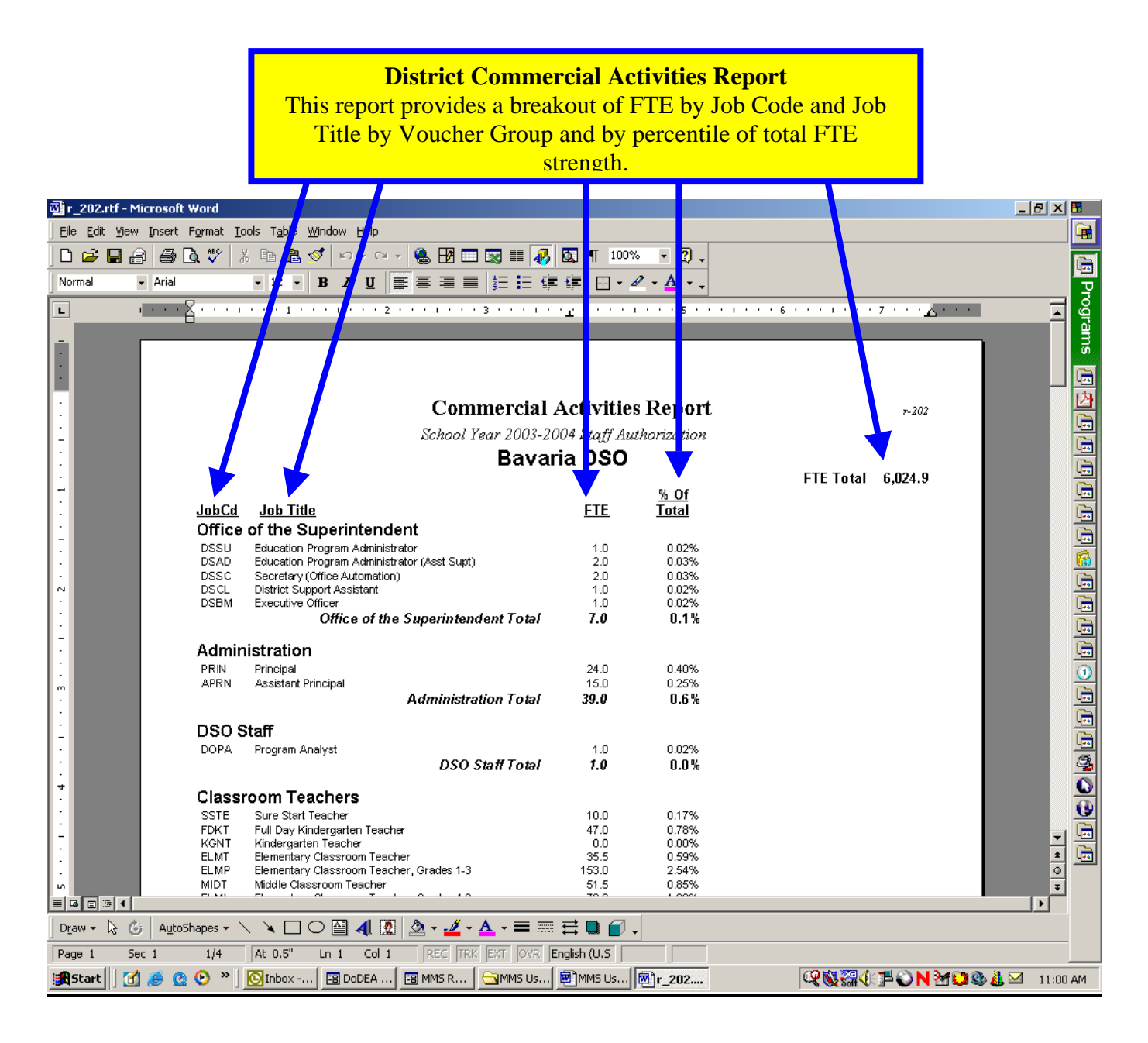

#### 7.3.5 DSO District FTE Count By Organization

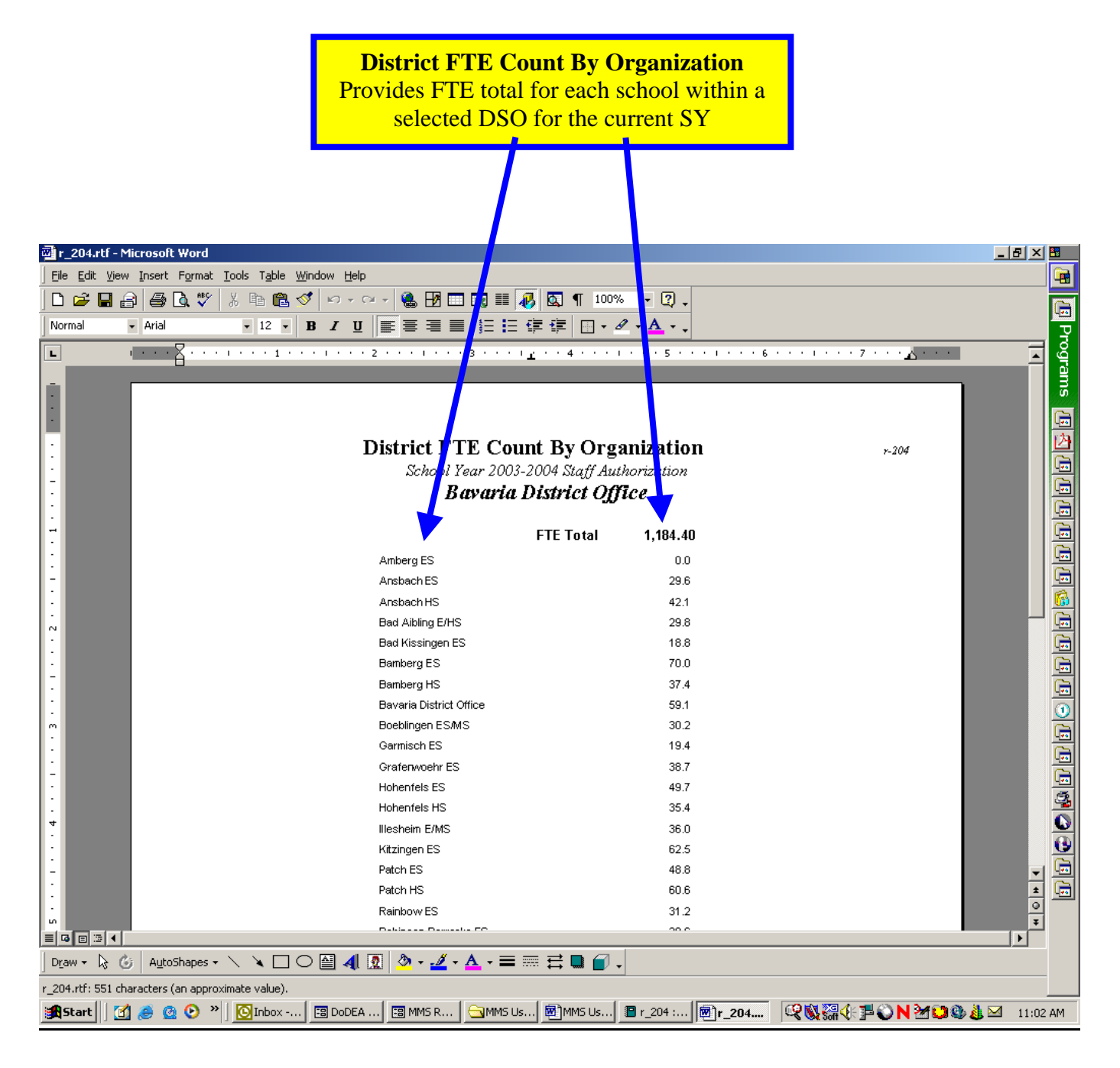

### 7.3.6 DSO SPED FTE By School District

|                        |                                | SP<br>Pro<br>Jo | ED FTE By School<br>ovides SPED FTE by<br>b Title, Voucher Gro<br>Hours Per Pay Per | District<br>School,<br>up, and<br>iod  |                   |                     |                |
|------------------------|--------------------------------|-----------------|-------------------------------------------------------------------------------------|----------------------------------------|-------------------|---------------------|----------------|
| 👜 r_230.rtf - Micro    | soft Word                      |                 |                                                                                     |                                        |                   |                     |                |
| Eile Edit View Ins     | sert Format Tools Table Window | Help            |                                                                                     |                                        |                   |                     | <b>e</b>       |
|                        | 😂 Là. 🟹   X 🖻 🛍 ダ 🗠            |                 |                                                                                     | • Q •                                  |                   |                     | G              |
| ivormai • A            | riai ▼ 12 ▼ <b>B I</b>         | ≣ ≡ =           | ▋▇▏▓═▐═╵▓═▐▓▁▐▋▝▕▓▁                                                                 | A • •                                  |                   |                     | Pro            |
|                        |                                | 2               | ····3····1 <u>·</u> ···4····                                                        |                                        |                   |                     |                |
| Ī.                     |                                |                 |                                                                                     |                                        |                   |                     |                |
|                        |                                |                 |                                                                                     |                                        |                   |                     |                |
|                        | 15-Oct-03                      |                 | 2003-2004                                                                           |                                        |                   | r-230               |                |
| -                      |                                | Spec            | ial Education FTE Su                                                                | nmary                                  |                   |                     |                |
| ·                      |                                |                 | Bavaria DSO                                                                         |                                        |                   | Hre/                |                |
|                        | School                         | Job             | <u>Title</u>                                                                        | Voucher Group                          | <u>FTE</u>        | <u>PP</u>           |                |
| :                      | Amberg ES                      | SEAI            | Special Education Aide                                                              | Support Staff                          | 0.0<br><b>0.0</b> |                     |                |
| -                      | Ansbach ES                     | SEAL            | Special Education Aide                                                              | Support Staff                          | 0.7               |                     |                |
| :                      |                                | LIMIN           | reaction or coarting impairou (W/W)                                                 | opeoior Eudeation                      | 1.7               |                     |                |
| ~                      | Ansbach HS                     | SEAI<br>LIMM    | Special Education Aide<br>Teacher of Learning Impaired (MM)                         | Support Staff<br>Special Education     | 0.7<br>1.0        |                     |                |
| :                      | Red Albier 5440                | CEAL            | Special Education Airts                                                             | Support Staff                          | 1.7               |                     |                |
| -                      | Bad Albling E/HS               | SEAL            | Supplemental Instruction Support (SIS)                                              | Support Staff<br>Support Staff         | 1.0               |                     |                |
| :                      |                                | COMM<br>EMOT    | Teacher of Communication Impaired<br>Teacher of Emotionally Impaired                | Special Education<br>Special Education | 0.5<br>0.0        |                     | 0              |
|                        |                                | LIMM            | Teacher of Learning Impaired (M/M)                                                  | Special Education                      | 1.0               |                     |                |
| :                      |                                | PSCD            | reacher of Freschool Disabled                                                       | Special EudCation                      | 0.5<br><b>3.0</b> |                     |                |
| -                      | Bad Kissingen ES               | SEAL            | Special Education Aide                                                              | Support Staff                          | 0.4               |                     |                |
| :                      |                                | LIMM            | reacher or Learning impaired (MM)                                                   | Special Education                      | 0.5<br>0.9        |                     | <u> </u>       |
| 4                      | Bamberg ES                     | SEAL            | Special Education Aide                                                              | Support Staff                          | 2.3               | 90                  |                |
| :                      |                                | COMM            | Teacher of Communication Impaired                                                   | Special Education                      | 2.0               | 30                  | <u>9</u>       |
| -                      |                                | LIMM<br>PSCD    | Teacher of Learning Impaired (M/M)<br>Teacher of Preschool Disabled                 | Special Education<br>Special Education | 2.0<br>1.5        |                     |                |
| •                      |                                |                 |                                                                                     |                                        | 8.7               | 90                  | - <u>+</u> -   |
| ω                      | Bamberg HS                     | SEAI<br>LIMM    | Special Education Aide<br>Teacher of Learning Impaired (MM)                         | Support Staff<br>Special Education     | 0.7<br>2.0        |                     | Ŧ              |
|                        |                                | 4               |                                                                                     |                                        |                   |                     | •              |
| Draw ▼ k} ③ /          | AutoShapes - 🔪 🌂 🛄 🔿 🔮         | 4 🖳 🍄 🕇         |                                                                                     |                                        |                   |                     |                |
| r_230.rtf: 6,891 chara | acters (an approximate value). |                 |                                                                                     | r 230 j                                |                   | - <b>11</b> - Angel | 0 X X 11.06 AM |
| SMarau 🗍 📆 😂           |                                |                 |                                                                                     | <u></u>                                | Soft V            | °₽° 🗸 🔽 💙           | 🦦 🌄 🔤 11:06 AM |

-